# 

# TEAM ZIP 장태영 | 김한결 | 박소원 | 박준우

### 프로젝트 ZIP "혼자하는 인테리어"

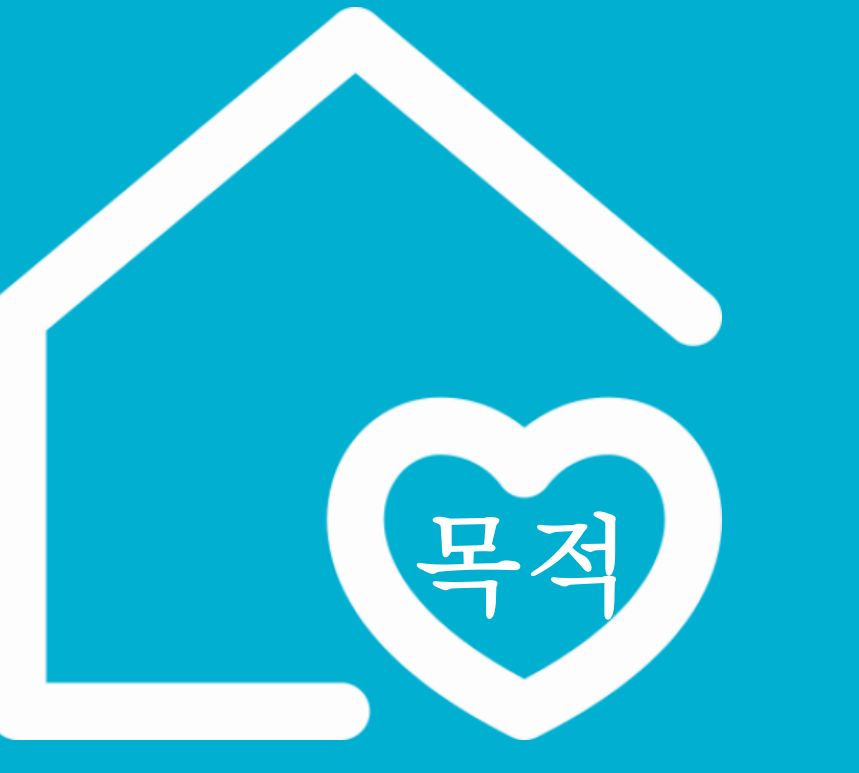

### 커뮤니티와 온라인 스토어를 결합한 "원스톱 인테리어 플랫폼"

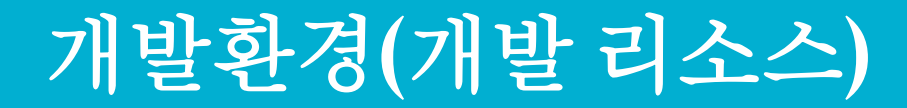

# eclipse mybatis **GitHub**

## **ERD MODEL**

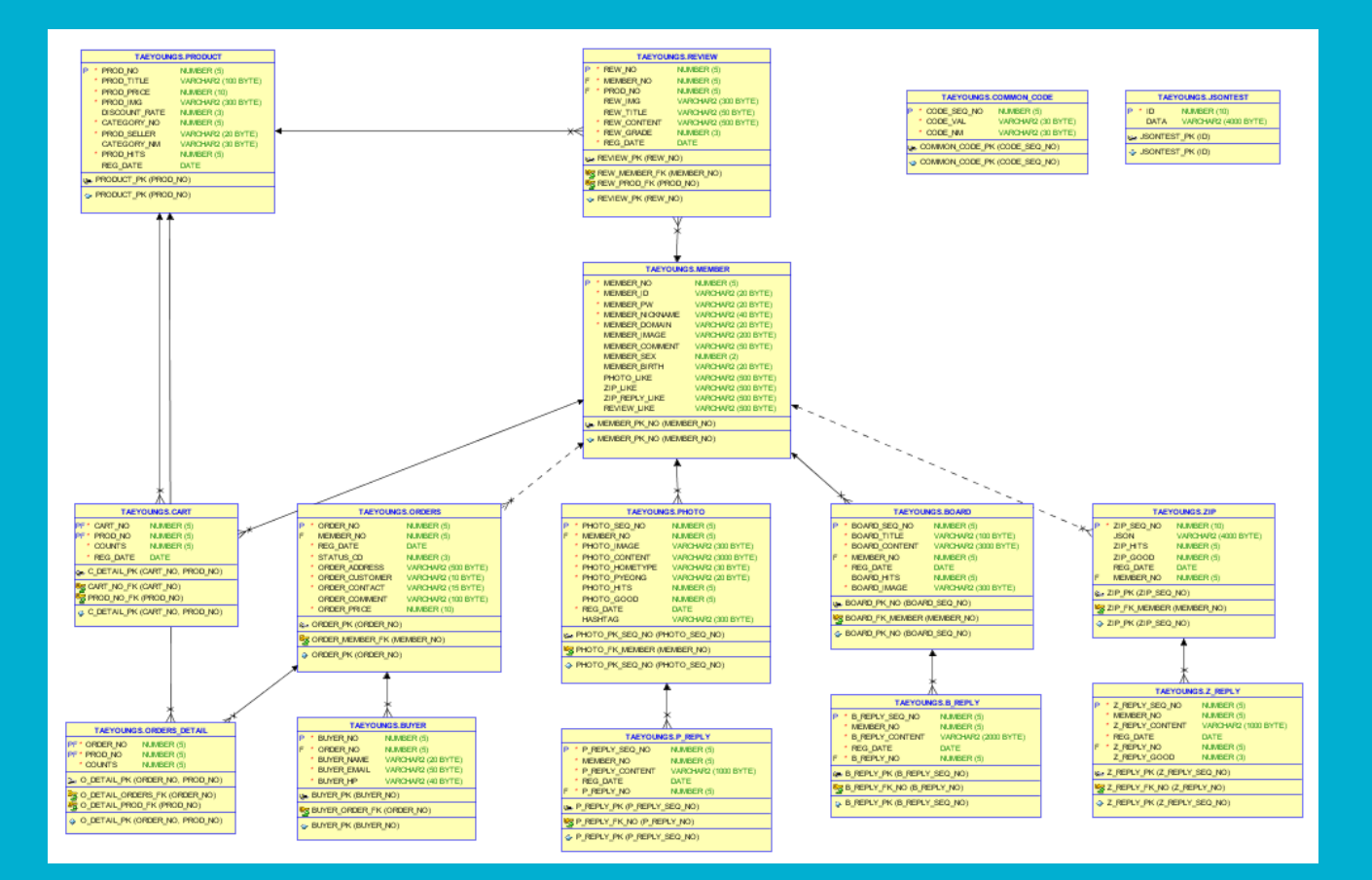

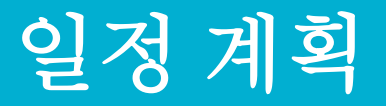

| · · · · · · · · · · · · · · · · · · · | 2 6/ | 24 6/25 | 6/26 | 6/27 | 6/28 | 6/29 | 9 6/30 | 7/1 | 7/2 | 7/3 | 7/4 | 7/5 | 7/6 | 7/7 | 7/8 | 7/9 | 7/10 | 7/11 | 7/12 | 7/13 | 7/14 | 7/15 | 7/16 | 7/17 | 7/18 | 7/19 | 7/20 | 7/21 | 7/22 | 7/23 | 7/24 | 7/25 | 7/26 | 7/27 | 7/28 | 7/29 | 7/30 | 7/31 |
|---------------------------------------|------|---------|------|------|------|------|--------|-----|-----|-----|-----|-----|-----|-----|-----|-----|------|------|------|------|------|------|------|------|------|------|------|------|------|------|------|------|------|------|------|------|------|------|
| 스토리보드                                 |      |         |      |      |      |      |        |     |     |     |     |     |     |     |     |     |      |      |      |      |      |      |      |      |      |      |      |      |      |      |      |      |      |      |      |      |      |      |
| 데이터베이스                                |      |         |      |      |      |      |        |     |     |     |     |     |     |     |     |     |      |      |      |      |      |      |      |      |      |      |      |      |      |      |      |      |      |      |      |      |      |      |
| 기술명세서                                 |      |         |      |      |      |      |        |     |     |     |     |     |     |     |     |     |      |      |      |      |      |      |      |      |      |      |      |      |      |      |      |      |      |      |      |      |      |      |
| 태그, 변수명명                              |      |         |      |      |      |      |        |     |     |     |     |     |     |     |     |     |      |      |      |      |      |      |      |      |      |      |      |      |      |      |      |      |      |      |      |      |      |      |
| 상단메뉴                                  |      |         |      |      |      |      |        |     |     |     |     |     |     |     |     |     |      |      |      |      |      |      |      |      |      |      |      |      |      |      |      |      |      |      |      |      |      |      |
| 로그인/회원가입                              |      |         |      |      |      |      |        |     |     |     |     |     |     |     |     |     |      |      |      |      |      |      |      |      |      |      |      |      |      |      |      |      |      |      |      |      |      |      |
| 커뮤니티-홈                                |      |         |      |      |      |      |        |     |     |     |     |     |     |     |     |     |      |      |      |      |      |      |      |      |      |      |      |      |      |      |      |      |      |      |      |      |      |      |
| 커뮤니티-사진                               |      |         |      |      |      |      |        |     |     |     |     |     |     |     |     |     |      |      |      |      |      |      |      |      |      |      |      |      |      |      |      |      |      |      |      |      |      |      |
| 커뮤니티-집들이                              |      |         |      |      |      |      |        |     |     |     |     |     |     |     |     |     |      |      |      |      |      |      |      |      |      |      |      |      |      |      |      |      |      |      |      |      |      |      |
| 커뮤니티-질문과답변                            |      |         |      |      |      |      |        |     |     |     |     |     |     |     |     |     |      |      |      |      |      |      |      |      |      |      |      |      |      |      |      |      |      |      |      |      |      |      |
| 스토어-홈                                 |      |         |      |      |      |      |        |     |     |     |     |     |     |     |     |     |      |      |      |      |      |      |      |      |      |      |      |      |      |      |      |      |      |      |      |      |      |      |
| 스토어-카테고리                              |      |         |      |      |      |      |        |     |     |     |     |     |     |     |     |     |      |      |      |      |      |      |      |      |      |      |      |      |      |      |      |      |      |      |      |      |      |      |
| 스토어-랭킹                                |      |         |      |      |      |      |        |     |     |     |     |     |     |     |     |     |      |      |      |      |      |      |      |      |      |      |      |      |      |      |      |      |      |      |      |      |      |      |
| 상품 상세 페이지                             |      |         |      |      |      |      |        |     |     |     |     |     |     |     |     |     |      |      |      |      |      |      |      |      |      |      |      |      |      |      |      |      |      |      |      |      |      |      |
| 유저 페이지                                |      |         |      |      |      |      |        |     |     |     |     |     |     |     |     |     |      |      |      |      |      |      |      |      |      |      |      |      |      |      |      |      |      |      |      |      |      |      |
| 장바구니                                  |      |         |      |      |      |      |        |     |     |     |     |     |     |     |     |     |      |      |      |      |      |      |      |      |      |      |      |      |      |      |      |      |      |      |      |      |      |      |
| 주문 페이지                                |      |         |      |      |      |      |        |     |     |     |     |     |     |     |     |     |      |      |      |      |      |      |      |      |      |      |      |      |      |      |      |      |      |      |      |      |      |      |
| 결제 페이지                                |      |         |      |      |      |      |        |     |     |     |     |     |     |     |     |     |      |      |      |      |      |      |      |      |      |      |      |      |      |      |      |      |      |      |      |      |      |      |
| 관리자 페이지                               |      |         |      |      |      |      |        |     |     |     |     |     |     |     |     |     |      |      |      |      |      |      |      |      |      |      |      |      |      |      |      |      |      |      |      |      |      |      |
| 브랜드 스토리                               |      |         |      |      |      |      |        |     |     |     |     |     |     |     |     |     |      |      |      |      |      |      |      |      |      |      |      |      |      |      |      |      |      |      |      |      |      |      |

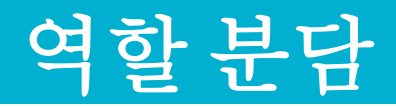

| 조 장                                                           | 조 원           | 조 원                                                     | 조 원                                                                    |
|---------------------------------------------------------------|---------------|---------------------------------------------------------|------------------------------------------------------------------------|
| 장태영                                                           | 김 한 결         | 박소원                                                     | 박 <del>준</del> 우                                                       |
| 수행역할                                                          | 수행역할          | 수행역할                                                    | 수행역할                                                                   |
| 1. 상단메뉴<br>2. 회원가입/로그인<br>3. 집들이 페이지<br>4. 장바구니<br>5. 관리자 페이지 | 1. 질문과 답변 게시판 | 1. 메인 홈<br>2. 스토어 카테고리 페이지<br>3. 상품 페이지/리뷰<br>4. Footer | 1. 사진 페이지<br>2. 스토어 홈 페이지<br>3. 스토어 랭킹 페이지<br>4. 주문 페이지<br>5. 결제완료 페이지 |

## NAVIGATION

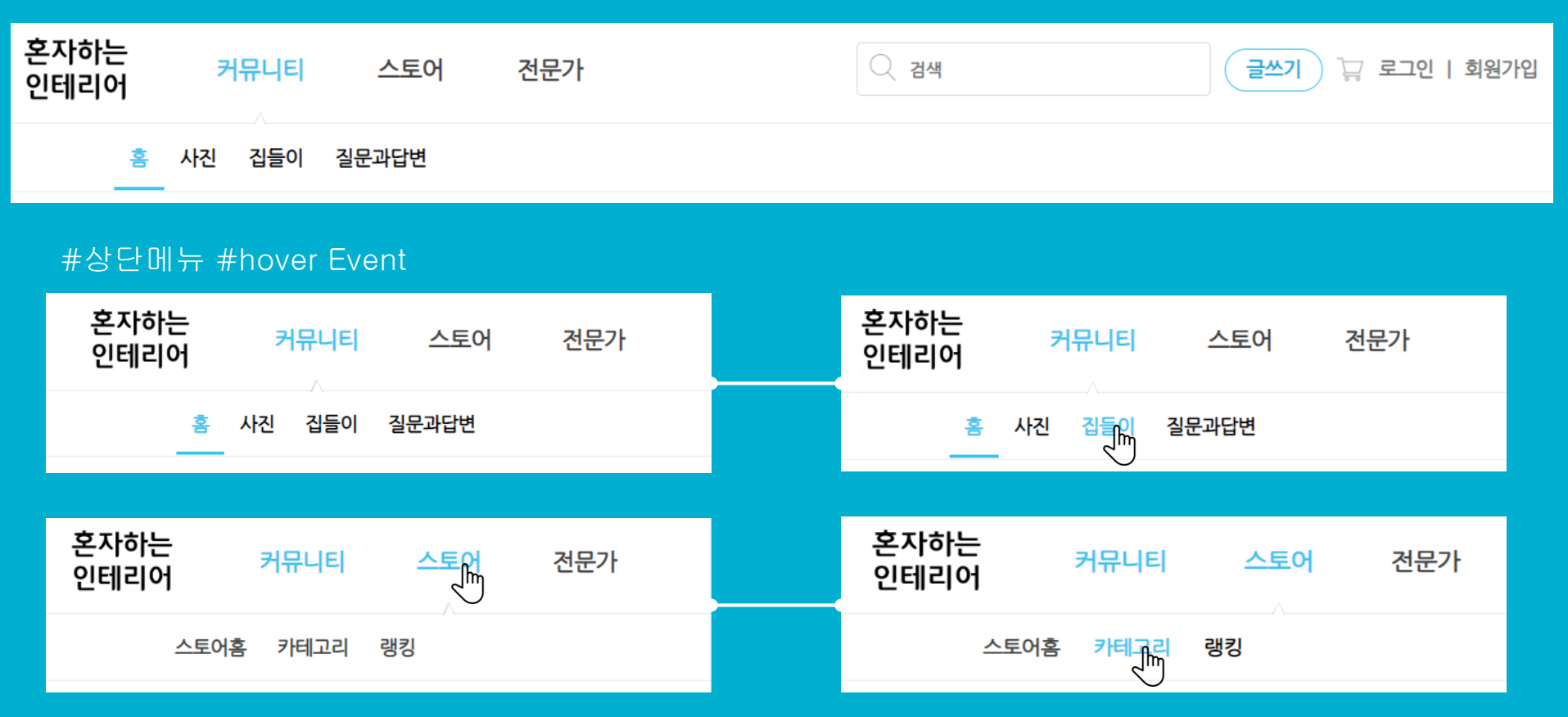

로그인/회원가입

## **SIGNUP**

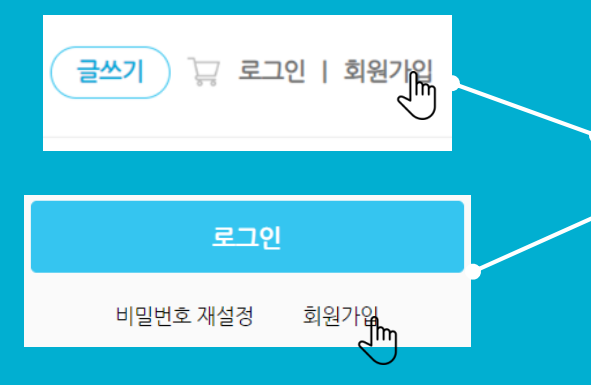

이메일 형식, 비밀번호 체크

색상이 변경된 후 메세지 출력

| 이메일                               |
|-----------------------------------|
| e                                 |
| 비밀번호                              |
| 8자미양 영문 내소분자, 숫자, 특수분자들 사용하세요.    |
|                                   |
| 비밀번호 확인                           |
| <b>별명</b><br>2 ~ 15자 자유롭게 입력해주세요. |
|                                   |
|                                   |
| 회원가입하기                            |
| 이미 아이디가 있으신가요? <u>로그인</u><br>     |

SNS계정으로 간편하게 회원가인

회원가입

| 회원가입                           |  |
|--------------------------------|--|
| SNS계정으로 간편하게 회원가입              |  |
| 이메일                            |  |
| @                              |  |
| 이메일을 입력해주세요.                   |  |
| 비밀번호                           |  |
| 8자이상 영문 대소문자, 숫자, 특수문자를 사용하세요. |  |
|                                |  |
| 비밀번호를 입력해주세요.                  |  |
| 비밀번호 확인                        |  |
|                                |  |
| 비밀번호 확인을 입력해주세요.               |  |
| 별명                             |  |
| 2 ~ 15자 자유롭게 입력해주세요.           |  |
|                                |  |
| 별명을 입력 해주세요.                   |  |
| 회원가입하기                         |  |
| 이미 아이디가 있으신가요? <u>로그인</u>      |  |

## LOGIN

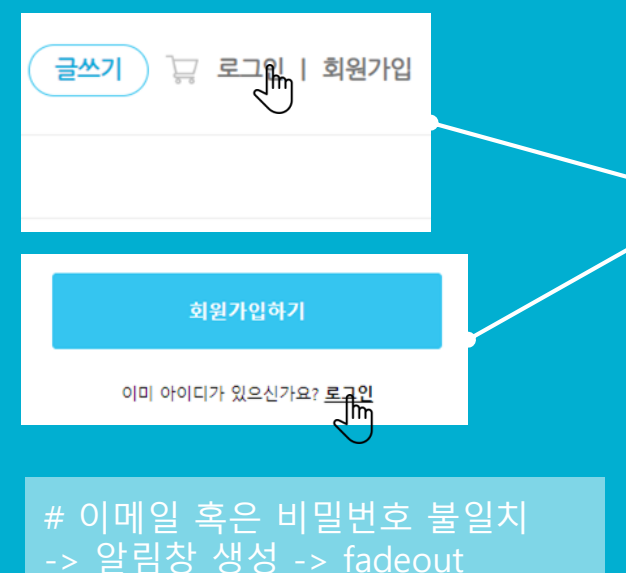

| 혼자하는<br>인테리어                     |  |
|----------------------------------|--|
| 이메일                              |  |
| 비밀번호                             |  |
| 로그인                              |  |
| 비밀번호 재설정 회원가입                    |  |
| SNS계정으로 간편 로그인/회원가입              |  |
|                                  |  |
|                                  |  |
| @Selfin Inc. All Rights Reserved |  |
|                                  |  |

### #로그인 실패

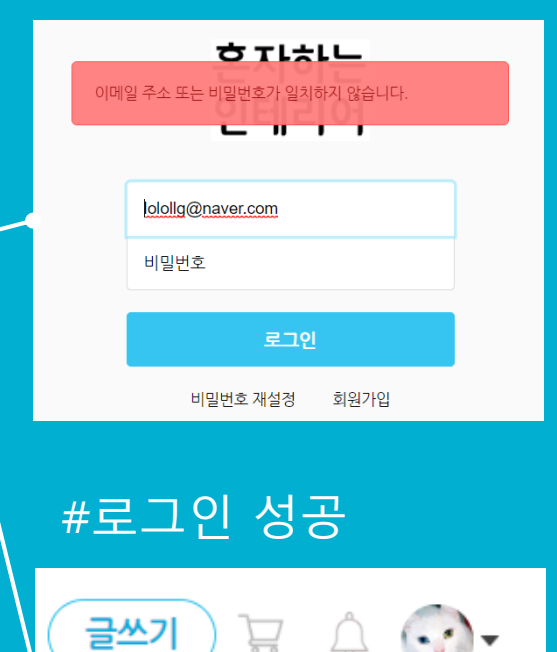

# 아이디와 비밀번호가 일치할 경 우 메인 페이지로 이동 -> 상단 메뉴 변경

# 링크로 비밀번호 재설정 또는 회

### LOGIN #비밀번호 재설정

### # gmail, naver, daum

| 혼자하는<br>인테리어            |                        | 혼자하는<br>인테리어                                                         | 답장<br>☆ 혼자                                                                                              | 전체답장<br>하는 인터                  | 전달<br> 리어 비             | ▲ 삭제                                 | 스팸신고<br>배설정 🖾       | 만읽음               |  |
|-------------------------|------------------------|----------------------------------------------------------------------|----------------------------------------------------------------------------------------------------|--------------------------------|-------------------------|--------------------------------------|---------------------|-------------------|--|
| lolollg@naver.com       |                        | <b>임시 비밀번호가 이메일로 전송되었습니다.</b><br>이메일을 못 받으셨나요 ?                      | ▲ 보낸사람 ☆ <xoxodudwkd@gmail.com><br/>받는사람 <lolollg@naver.com></lolollg@naver.com></xoxodudwkd@gmail.com> |                                |                         |                                      |                     |                   |  |
| 이메일로 비밀번호 찾기            |                        | 이메일 재전송                                                              | 임시                                                                                                    | 임시 비밀번호 : caee6fca3c           |                         |                                      |                     |                   |  |
| 이메일로 비밀번호 찾기            |                        | 로그인 화면으로 이동하기                                                        |                                                                                                    |                                |                         |                                      |                     | THUC              |  |
| ↓ 입력한 이메일로<br>시 비밀번호 전송 | # (<br>재<br># !<br>그 ( | 이메일이 도착하지 않았을 경역<br>전송 버튼으로 이메일 재전송<br>도착했다면 로그인 버튼으로 틔<br>인 페이지로 이동 | # (<br>DB<br># (<br>밀법                                                                                  | 이메일어<br>에 비밀<br>이메일 7<br>번호로 1 | 전송<br>번호<br>재전송<br>다시 [ | caeeoi<br>5된 임시<br>변경<br>5시 새트<br>변경 | ca3c<br>니비밀<br>로운 임 | 상대형<br>번호로<br>시 비 |  |

### USER #회원정보수정

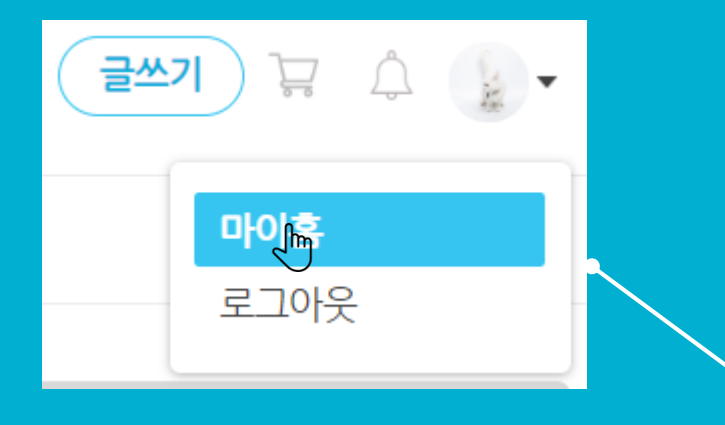

### # 아이디로 사용하고 있는 이메일을 제외하고 모두 변경 가능

# 아이디는 Readonly 처리

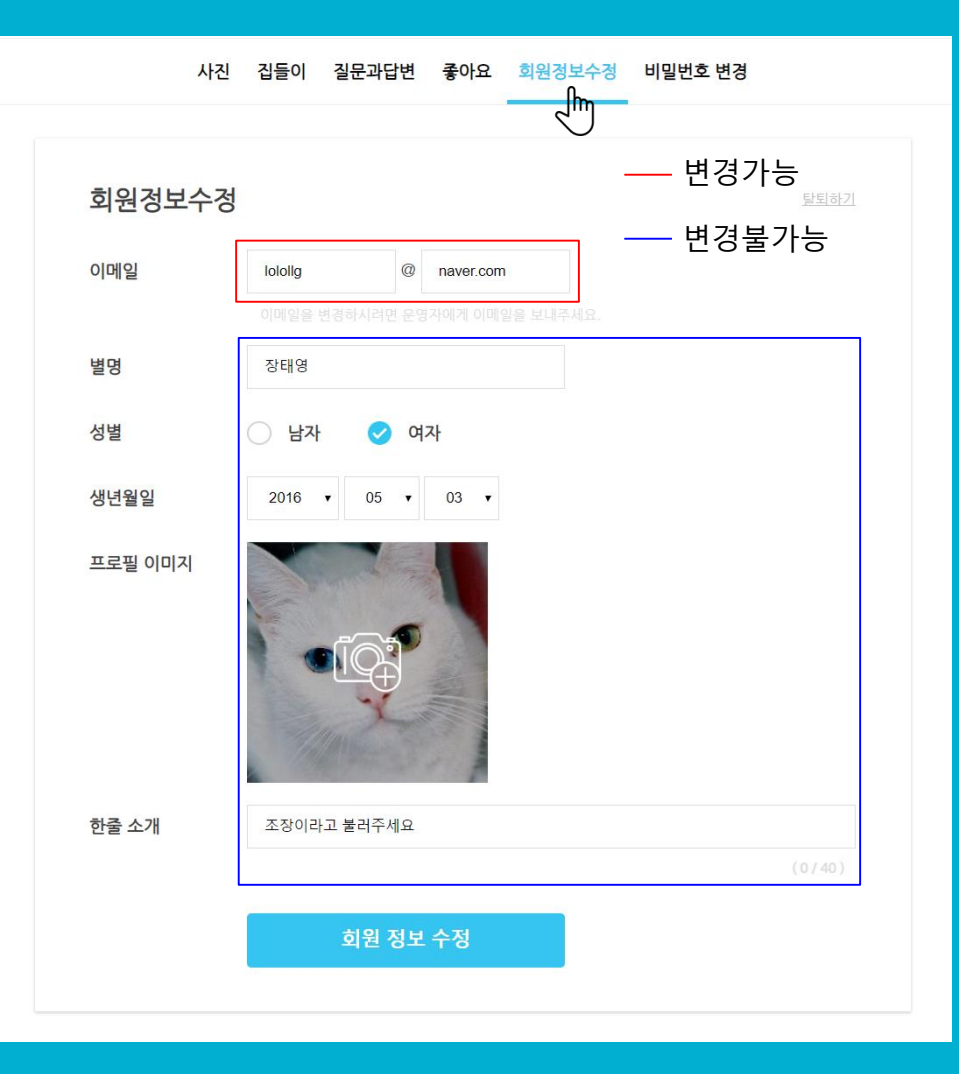

### USER #회원정보수정

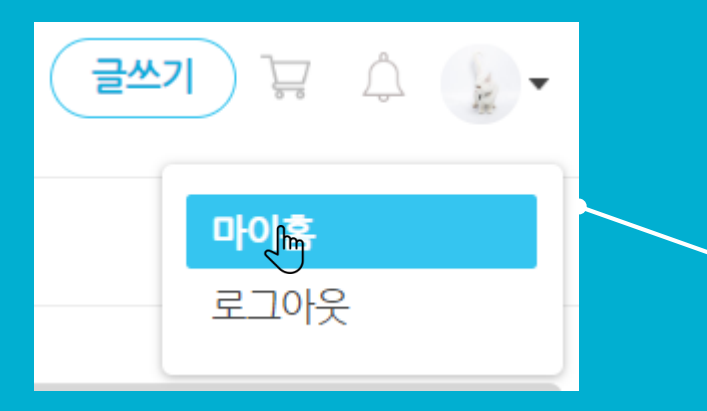

## 을릭 시 비밀번호 변경 페이지로 이동

# Javascript 정규식으로 조건 설정

# 비밀번호가 비밀번호 확인과 다르거나 조건이 불일치 할 경우 알림창 생성

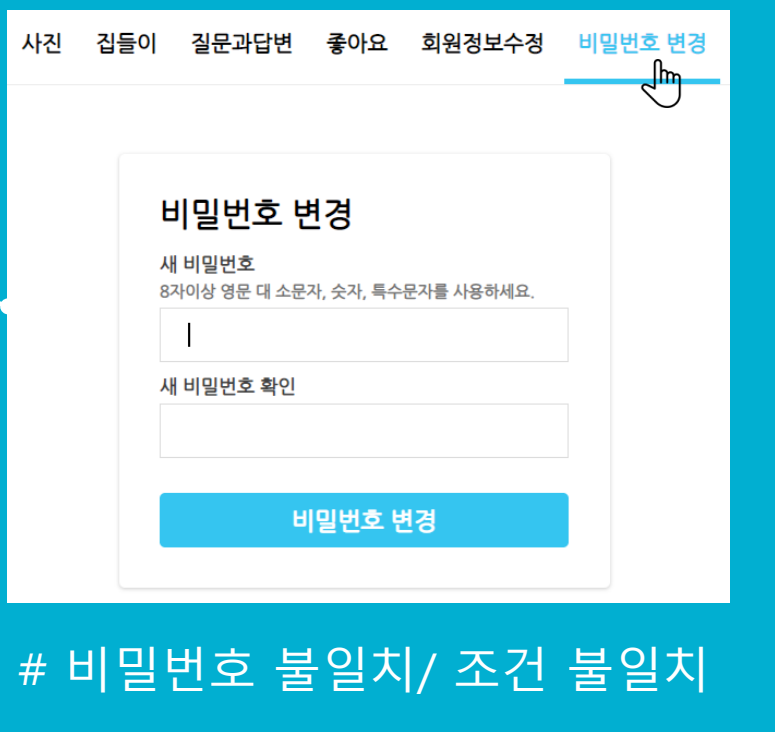

비밀번호는 8자이상 영문 대 소문자, 숫자, 특수문자를 사용

호 변경

해주세요.

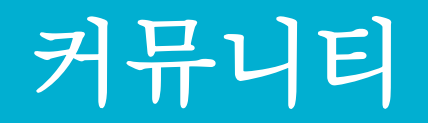

### #아이콘 추가 #a링크 #빠른 페이지 이동

#메인배너 #슬라이드 배너 #광고 \_\_\_ 대신 #프로그래머유머 #이상하네 시리즈 #웃는타이밍

#메인 이미지 #HOVER #이미지확대효과 #클릭>집들이 페이지로 이동

#1

## MAIN PAGE

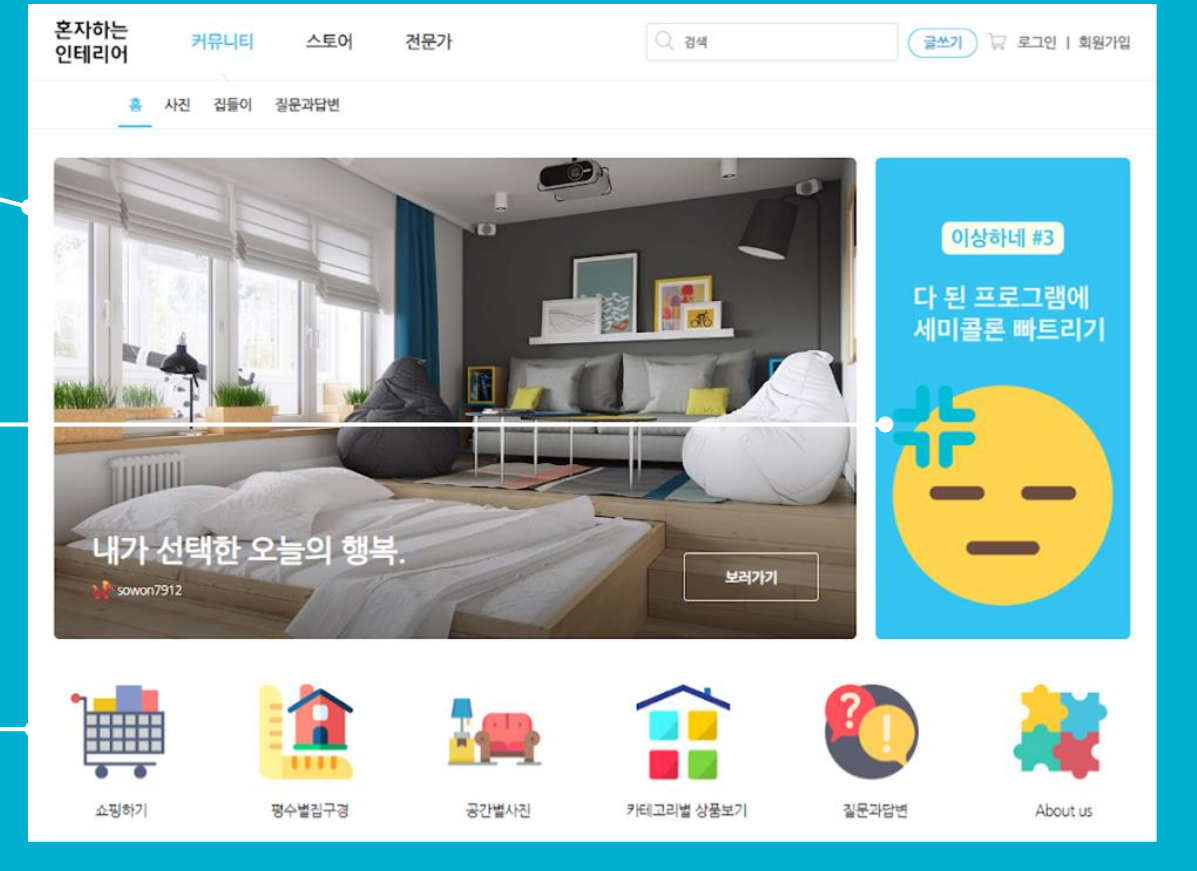

## MAIN PAGE #2

### #오늘의스토리 #집들이 조회수 높은순

#오늘의 인기사진 #사진 조회수 높은순 #1, 2, 3위 이미지로 표시 오늘의 스토리

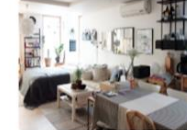

집들이 게시글 데이터 추가

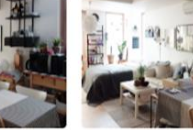

장태영

집들이 테스트 게시글 1번

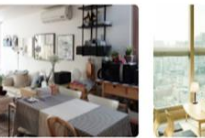

집들이 테스트 게시글 2번

예쁜 집 구경하기 집들이 건운가 사공사례 전문가 집들이 인테리어 꿀팁 총 김합 노하우

오늘의 인기사진

··· 장태영

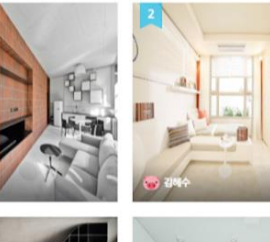

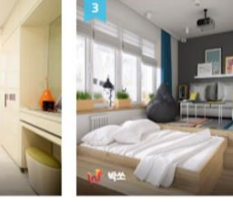

💮 장태영

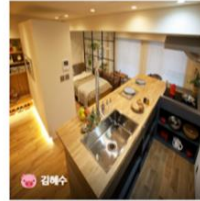

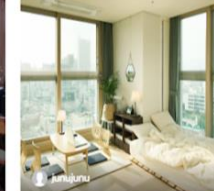

인기 사진 더보기

## MAIN PAGE #3

#오늘의딜 #할인율 높은순 #슬라이드로 출력 #HOVER #이미지 확대 효과

#베스트100 #1, 2, 3위 출력 #각 카테고리 별 조회수 높은순 #카테고리 클릭할 때마다 해당 데이 터 하단에 변경되며 출력 #Ajax 오늘의 딜 더보기 1491 hATTY 통유리 침대 65% 210.000 노오란 대용량 믹서기 50% 27.500 탁상용 미니 선인장 50% 2.500 백걸이 소품 50% 14.000 탄산수 제조기 45% 53.900 지압 슬리퍼 55% 6.750 베스트 100 더보기 21구 가전 9IEII2I0 베스트 100 보기 > 통유리 침대 화이트 선반 책상 15% 467.500 노오란 대용량 믹서기 50% 27,500 65% 210.000

> #FOOTER #반응형 #a링크 #상 ● 호명 -> team story이동

06

1588-1234 군무시간 10:00 - 18:00 (평일 겸심시간 주말 공휴일 제외)

고객센터 >

상호명:(주)혼자하는인테리어 이메일:sowon7912@gmail.com 대표이사·박소원 사업자 등록번호:880621-2 주소 : 서울특별시 강남구 역삼동 강남대로94길 20

### #오늘의 스토리 #이미지 수는 동일하게 #두 줄로 출력 #오늘의 인기사진 #이미지 8장에서 6장으로

#베스트100 #카테고리별 상품 출력 #우측 더보기 박스 하단에 출 력

#메인 이미지 #슬라이드 배너 제거 #아이콘 두 줄 출력

#오늘의 딜 #슬라이드 배너 형식은 동일 #스크롤로 이동

혼자하는 인테리어

카테고리별 상용보기

들이 게시글 데이터 추가

들이 태스트 계시금 21

사진 집들이 질문과답변

상문기 단변

집들이 테스트 게시글 1번

(明白) (2 (1))

전문가 시골시려 전문가 집들이

인데리아 공입 총 집합

**上8**4早

## MAIN PAGE #반응형

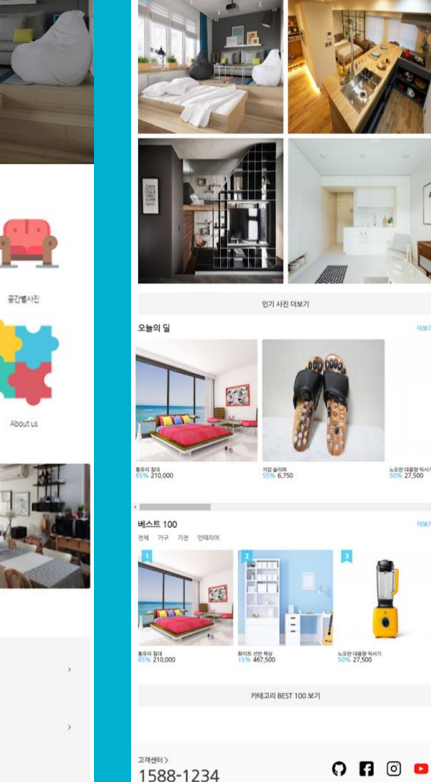

: 서울특별시 강남구 역상동 강남대로94길 20

노오란대용량 역사 50% 27.500

12@gmail.com 대표이사 % 소설 사업자 등록번호:880621-

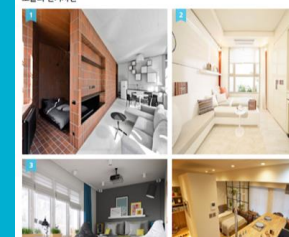

### WRITE #통합 글쓰기 링크 페이지

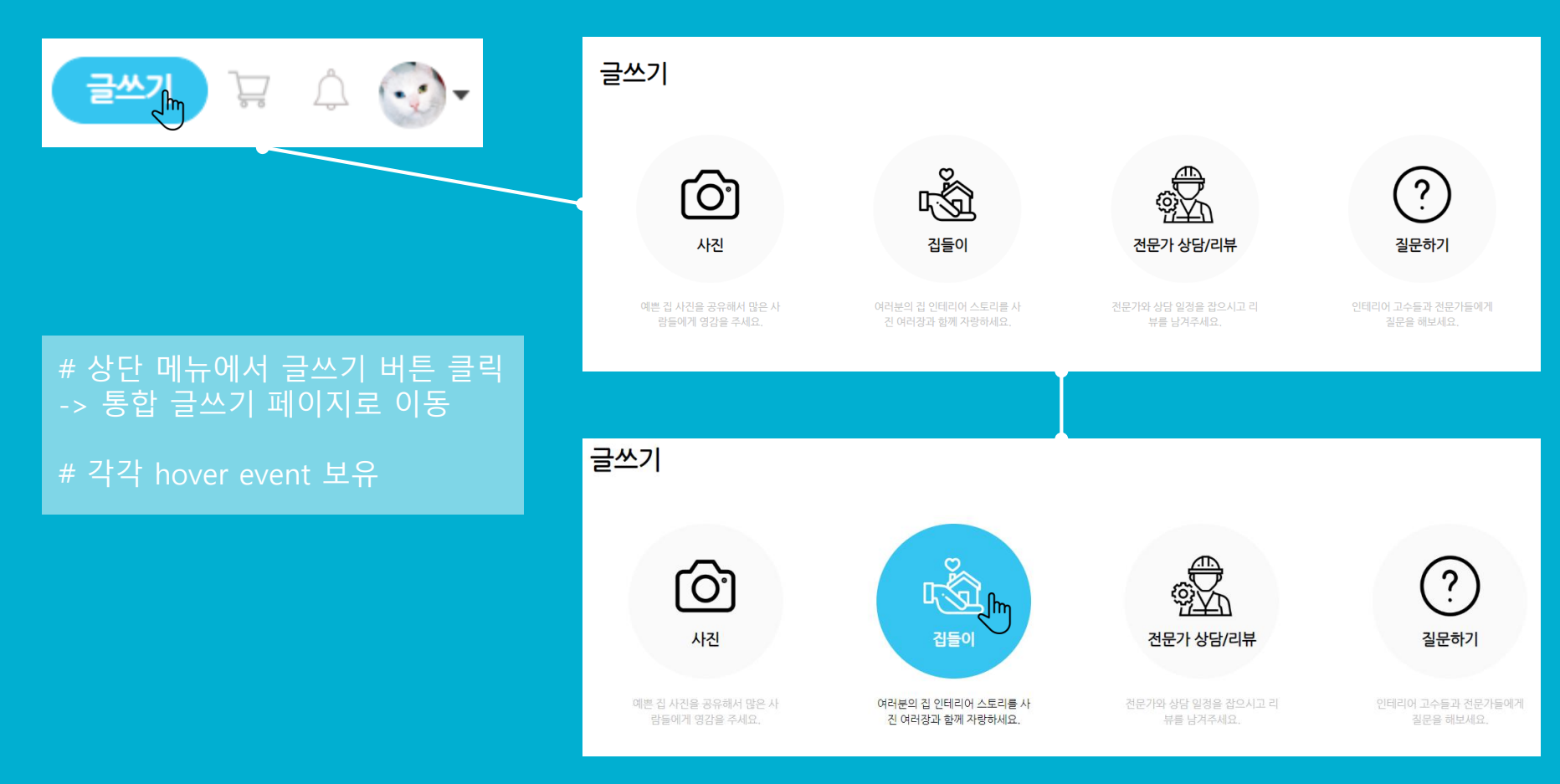

## PHOTO WRITE PAGE #1

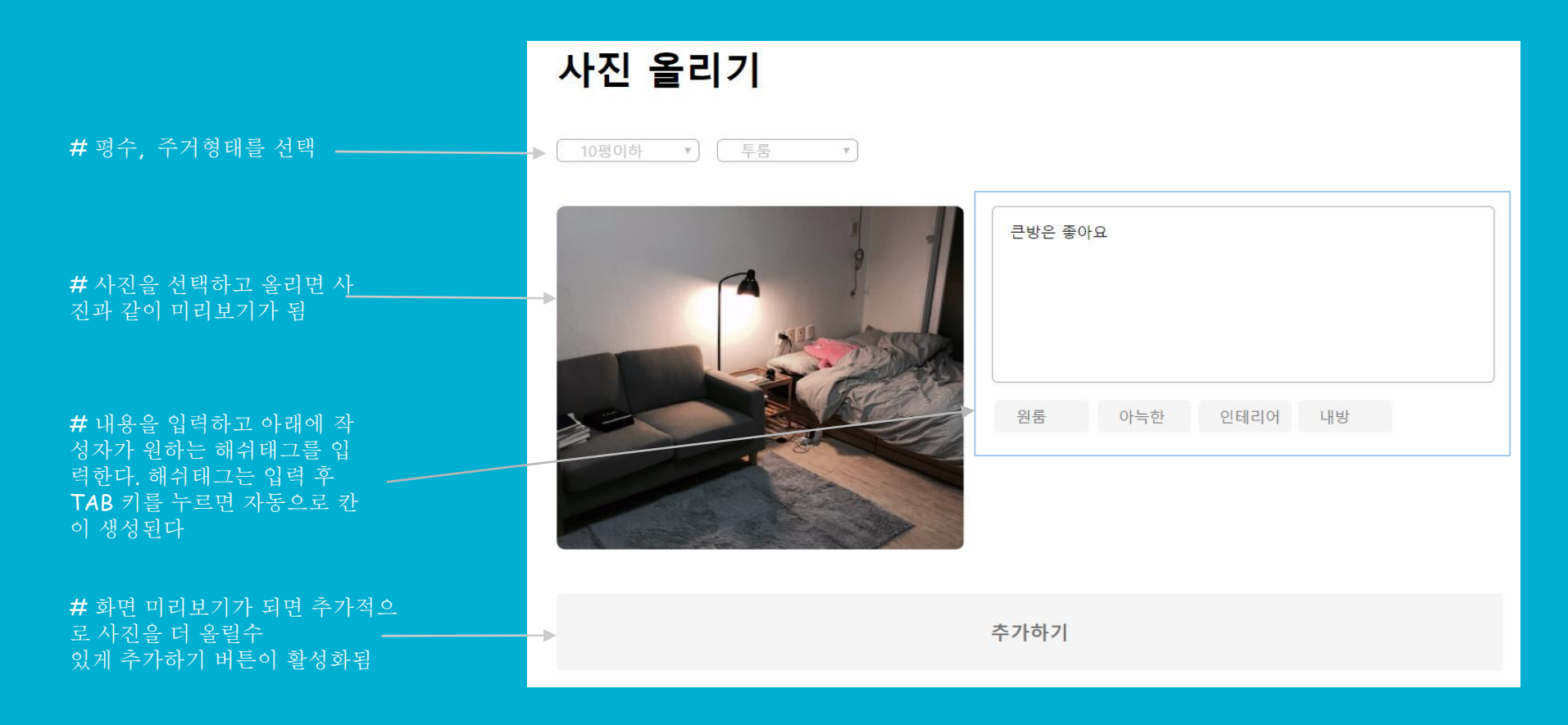

## **PHOTO PAGE #1**

# 정렬, 주거형태, 평수별 나열 가능

정렬 ∨ 주거형태 🗸 평수 🗸 **김혜수** 우리집 좋다 M 박쏘 P 다 1 ً # 하트 클릭시 좋아요 기능 활성화 ----→ 2 0 6 6 0 우리 집을 소개합니다 우리 집을 소개합니다 ↔ 장태영 테스트 3 테스트용 우호

# 회원가입된 정보를 기반으로 설정 한 이름,자기소개,프로필 이미 출력

# 해당 사진의 좋아요, 스크랩, 댓글 숫자가 출력

# 해당 사진의 내용이 먼저 노출되고 하위에는 그 사진에 작성된 댓글이 2/ 개 출력

## PHOTO PAGE #2

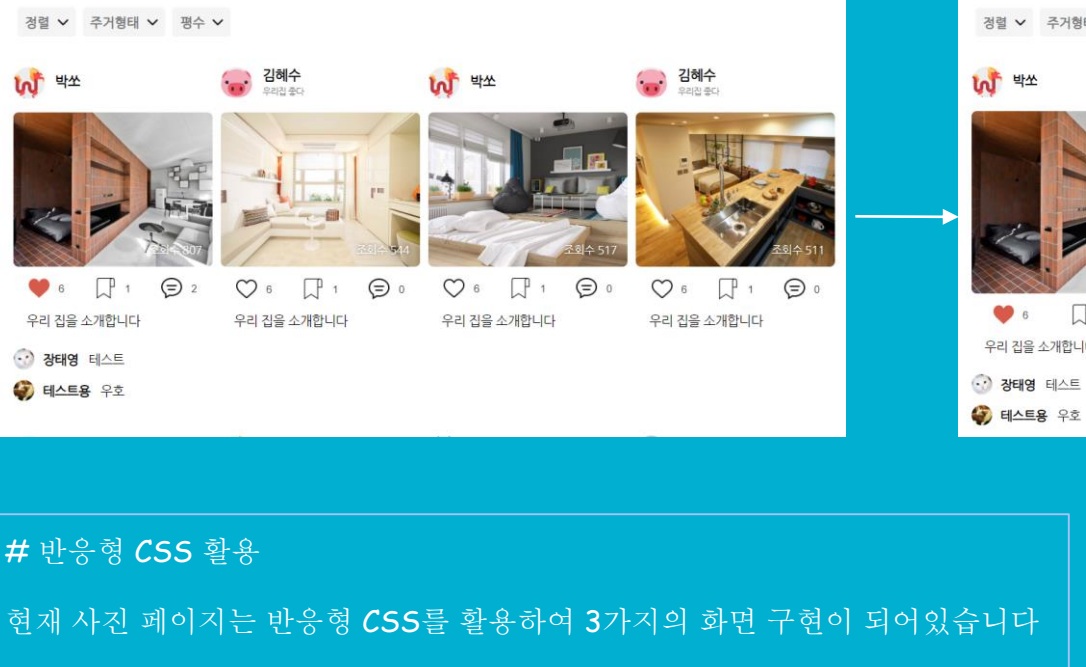

최소 사이즈 1080px에서는 1줄 최대 4개의 사진 출력 최소 사이즈 720px에서는 1줄 최대 3개의 사진 출력 최소 사이즈 480px에서는 모바일 화면에 맞춰 1개의 사진이 출력됩니다

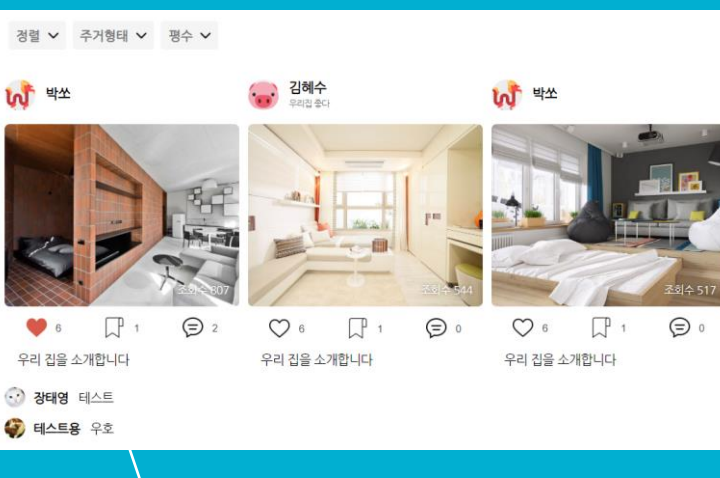

경렬 ¥ 주거형태 ¥ 평수 ¥

1 박쏘

## PHOTO DETAIL PAGE #1

# 글 작성시 선택했던 평형, 주거형태 사진, 글 내용, 해쉬태그 출력\_\_\_\_\_

### # 해당 게시글 조회수, 댓글수 출력 ----

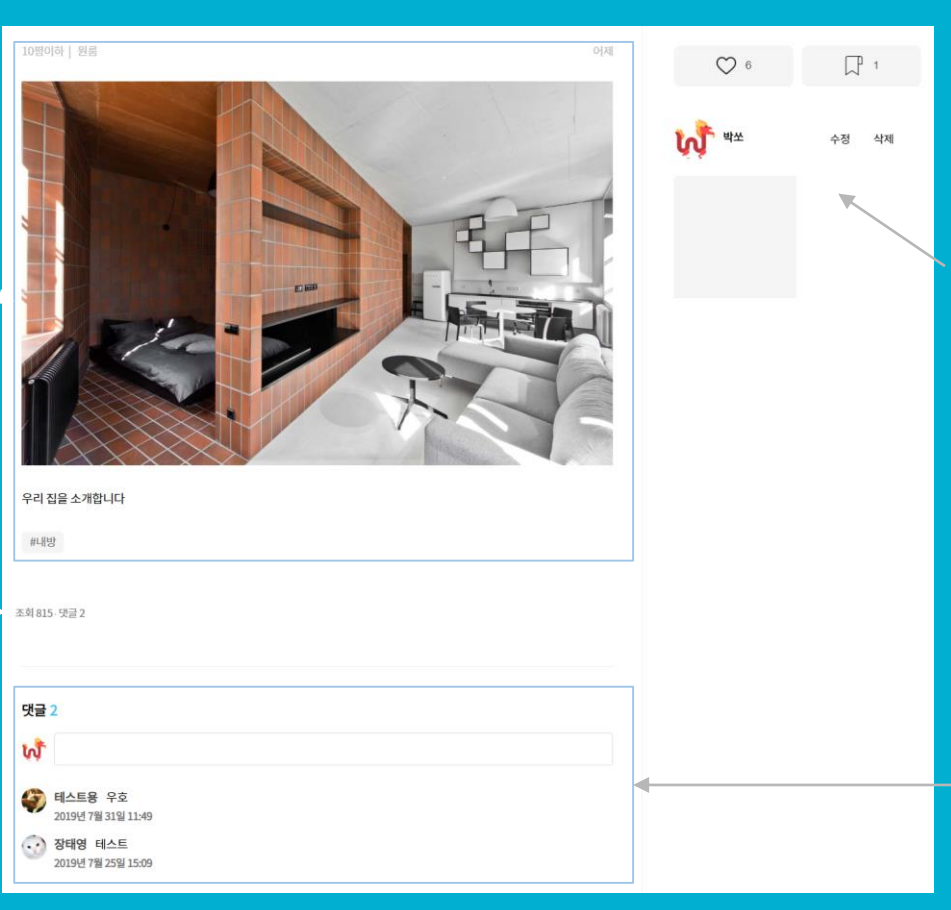

# 사이드바에는 사진 작성자의 정보가 출력되고, 여태까지 올렸던 사진들이 출력된다. 그리고 로그인한 사용자와 게시글 작성자가 동일할 경우 수정, 삭 제 버튼이 활성화된다.

# 댓글은 로그인한 사용자만 작성이 가능하고, Ajax를 사용하여 비동기화 댓글 작성이 가능함

### ZIPDLE #카테고리 - 집들이 #반응형 #원페이지 형식

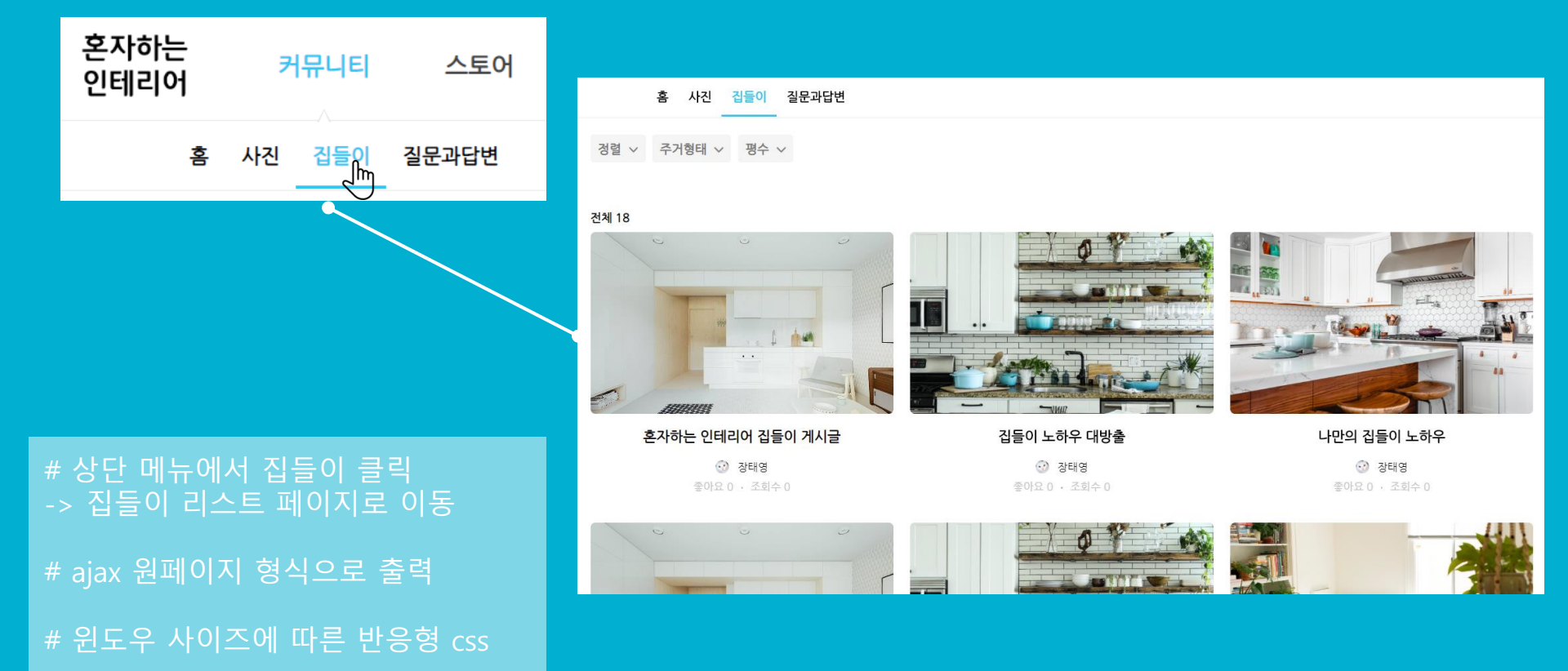

### **ZIPDLE** #카테고리 - 집들이 #반응형 #원페이지 형식

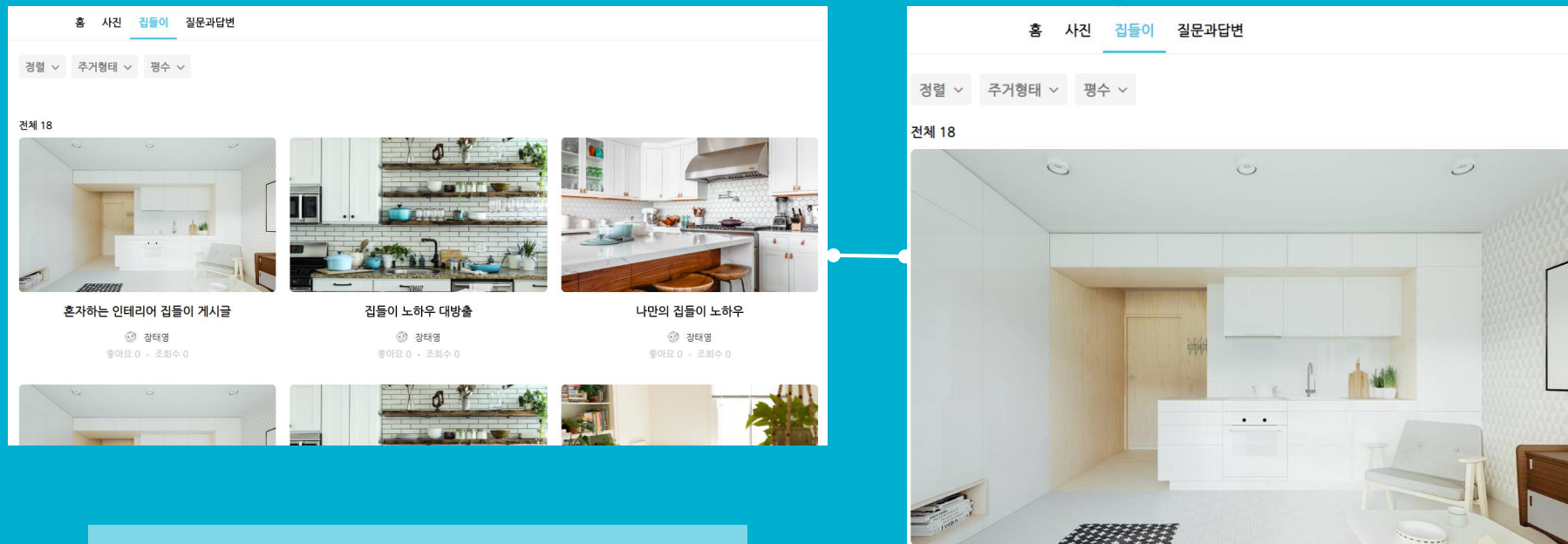

혼자하는 인테리어 집들이 게시글

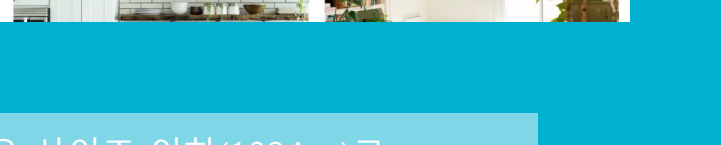

### ZIPDLE # 정렬, 필터

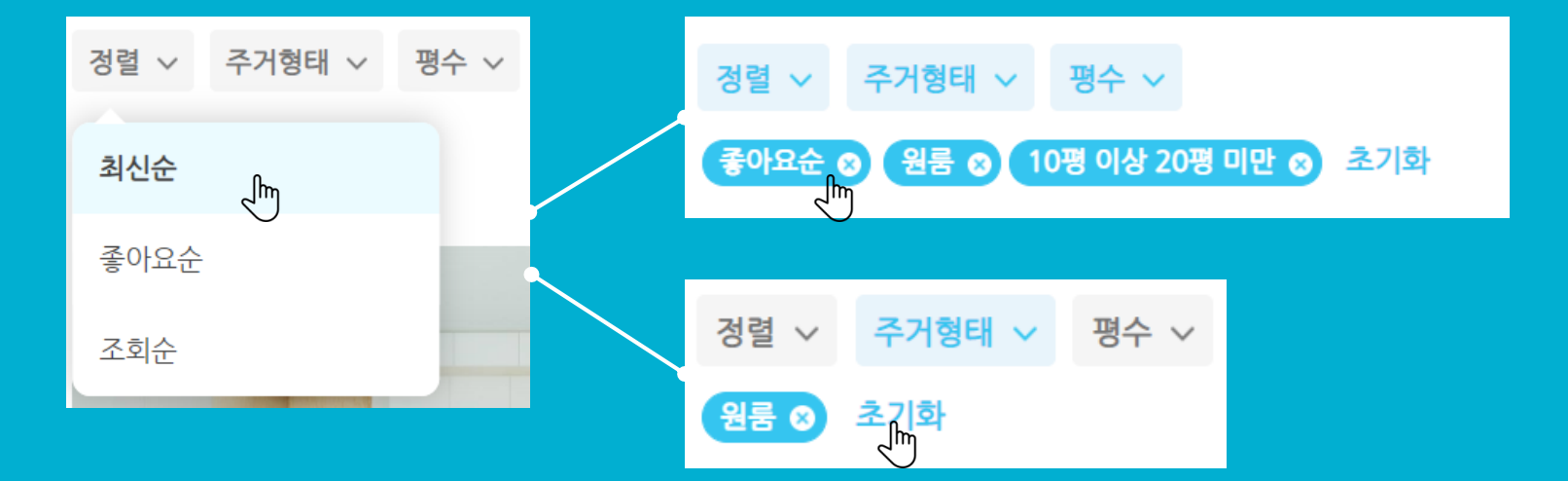

# 정렬과 필터 조건을 선택 -> 선택한 조건이 버튼으로 생성

# 적용된 조건을 다시 클릭한 경우 -> 적용된 조건이 해제 # 초기화 버튼 클릭 시 Default 조건인 최신순 정렬 조건으로 초기화

# 생성된 버튼을 선택할 경우 -> 선택한 조건이 해제

### # 사진 추가하기로 사진을 업로드한 후 사진 업로드와 함께 입력 폼이 ajax로 생성

× 471

~ 한간 물리기 방간 내리기

| ZIP         | <b>DLE UF</b> | PLOAD |                                                                                                    |                                                                                                    |
|-------------|---------------|-------|----------------------------------------------------------------------------------------------------|----------------------------------------------------------------------------------------------------|
|             |               |       | 전체경명 톤 폰 클                                                                                                    | 기간 주<br>예산 만임                                                                                                    |
|             |               |       |                                                                                                    | 지역 시/도 선택 ~                                                                                                    |
|             |               |       |                                                                                                    | 1. 사진은 설명과 철택 최소 5명 이상 올려주세요.<br>2. 소가체주시는 공간에 또한 운분한 영양스트리텍 방광 날거주세요.<br>3. 다양편 구도의 스탁일당 사진과 도면, 비료 사진은 보시는 분들에게 든 등에 됩니다.<br>4. 섬로드 후에 날부 사진이 나오지 않는다면, 사진을 삭제한 후 다시 올려주세요.<br>5. 작성 등에 만나지원에 대해 주 때 도로 예약 방향인 동보수에요. 가지는 확인 한 스케들에 맞춰 오픈됩니다.<br>6. 게시물 오픈 전/후, 수정이 필요하실때는 [미이율](나의스트리에서 작성 개시물을 확인하실 수 있습니다. |
| 온라인 집들이     |               |       |                                                                                                    | 十 이 곳에 사진 추가하기                                                                                                    |
| 제목을 입력해주세요. |               | 0/30  | 온라인 집들이 제목을 입력해주세요. 0/30                                                                                                    | 저쪽이 불요하면 압력해주세요 (광백시 나타니저 양습니다.)                                                                                                    |
|             | <br>사진 추가하기   |       | 상태 8<br>고종이라고 불하수세요         경보를 많이 입력해 주실수록 검색 결과에 많이 노출되어 조회수가 올라갑니다.         공간*       원류         평수*       명         가축형태*       신택해주세요. ~ | A USE OF STATUS CARACTER A MARK SEAMA (STATUS )                                                                                                    |

### ZIPDLE DETAIL # 집들이 상세 페이지 #반응형

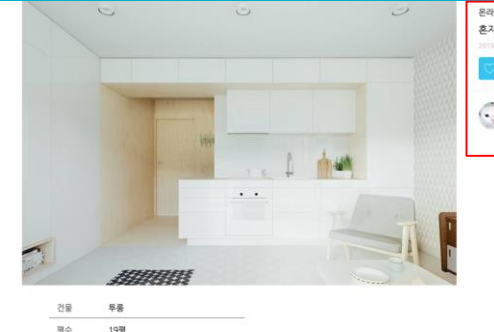

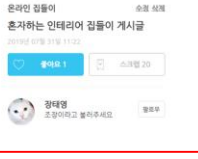

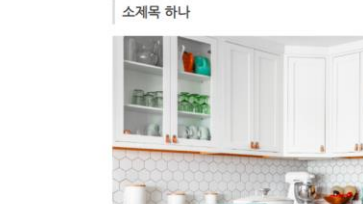

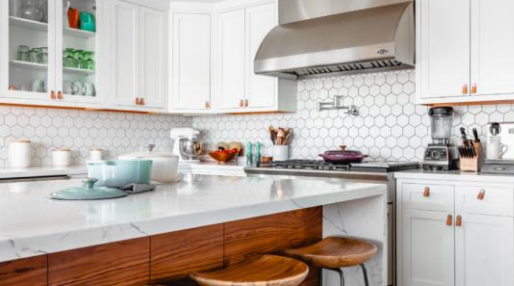

여기는 주방 흰색 바탕 인테리어

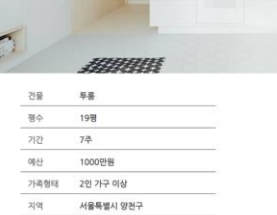

### 댓글 12

... 칭찬과 격려의 댓글은 작성자에게 큰 힘이 됩니다 :)

### 장태영 댓글 추가 테스트

5일 전 · 😳 6 · 좋아요 · 신고 · 삭제 ·

### 장태영 진짜 진짜 마지막 댓글 테스트

1 · 좋아요 · 신고 · 삭제 5일 전

### 장태영 진짜 마지막 댓글 테스트

5일 전 · 😳 0 · 좋아요 · 신고 · 삭제

### 장태영 다시 한번 더 테스트

5일 전 · 〇 0 · **좋아요** · 신고 · 삭제 ·

🕢 장태영 댓글 테스트 최종 5일 전 · 😳 0 · 좋아요 · 신고 · 삭제 ·

1 2 3 〉

온라인 집들이 수정 삭제 최종 테스트 좋아요 204 스크랩 20 장태영 ..) 팔로우 조장이라고 불러주세요

# 로그인 한 사람이 누른 게시글, 댓글 좋아요 유지

### 질문과 답변 게시판 메인:리스트,질문하기,검색기능

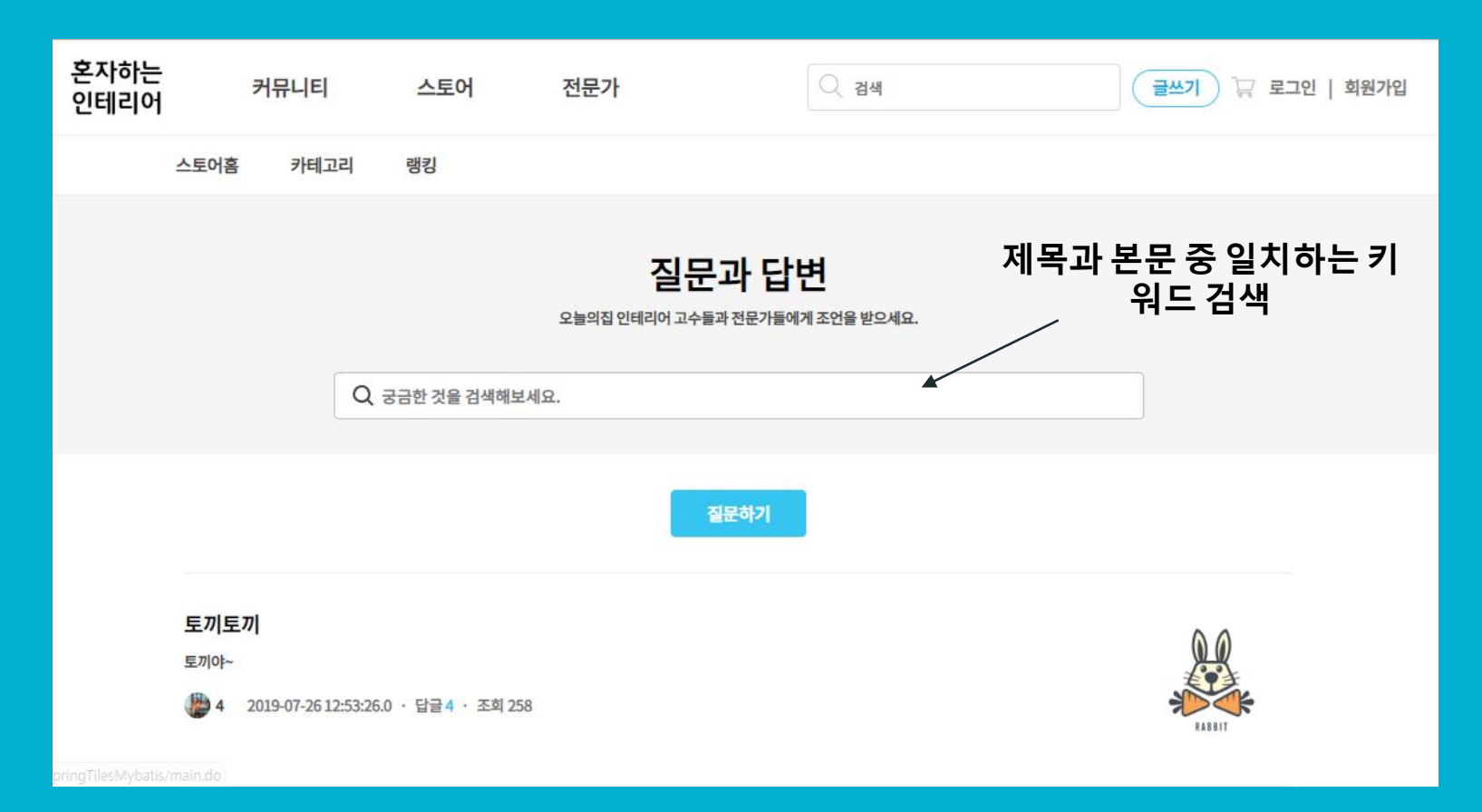

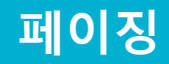

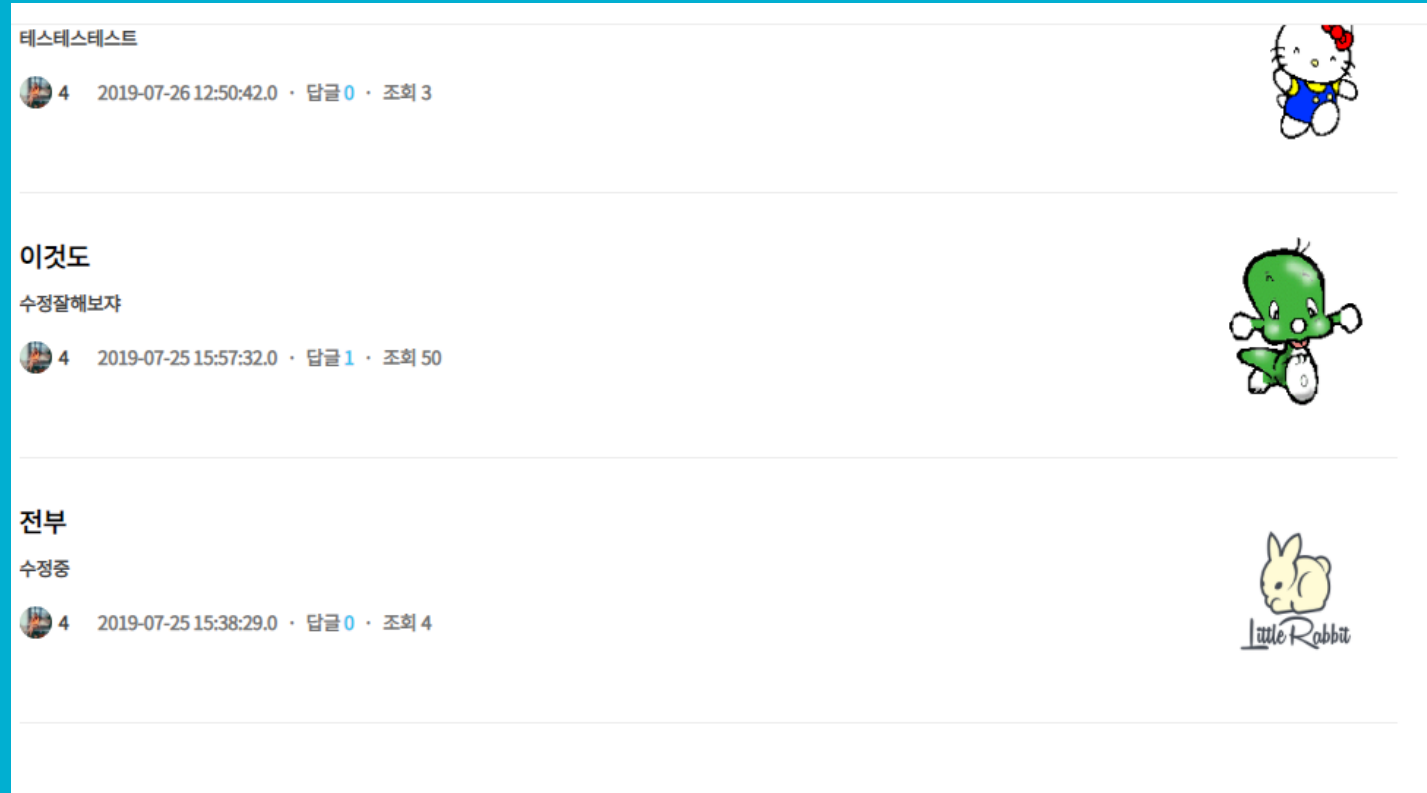

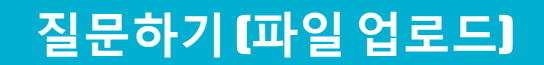

| 질문하기 |  |
|------|--|
|------|--|

제목을 적어주세요.

| 내용을 적어주세요       |         |    |
|-----------------|---------|----|
|                 |         |    |
|                 |         |    |
|                 |         |    |
|                 |         |    |
| 파일 선택 선택된 파일 없음 |         | // |
|                 |         |    |
|                 | 직문 저장하기 |    |

### 상세보기 화면【로그인시 댓글 입력 및 게시글 수정, 삭제 가능】

| 혼자하는<br>인테리어              | 커뮤니티               | 스토어   | 전문가 | Q | 검색 |                               | 글쓰기 및                        | â 🖹 🕶 |
|---------------------------|--------------------|-------|-----|---|----|-------------------------------|------------------------------|-------|
| 홈                         | 사진 집들이             | 질문과답변 |     |   |    |                               |                              |       |
| <sup>질문과 답변</sup><br>토끼토끼 |                    |       |     |   |    | 4                             |                              | 팔로우   |
| RADEL                     |                    |       |     |   |    | 수정                            |                              | 삭제    |
| 토끼야~                      |                    |       |     |   |    | <b>질문과답변 인7</b><br># 리모델링/올수리 | <b>기 키워드</b><br>  # 20평대 # 이 | 파트    |
| 2019-07-26 12:53          | :26.0 · 조회 258 · 스 | ↘크랩 0 |     |   |    | 인테리어 궁금한                      | 한 것 직접 질문해                   | 보세요!  |
| 답글                        |                    |       |     |   |    |                               | 질문하러 가기                      |       |
| 의견을 남겨 보                  | 네요.                |       |     |   |    |                               |                              |       |

### 댓글 리스트 [로그인 시 댓글 삭제 가능]

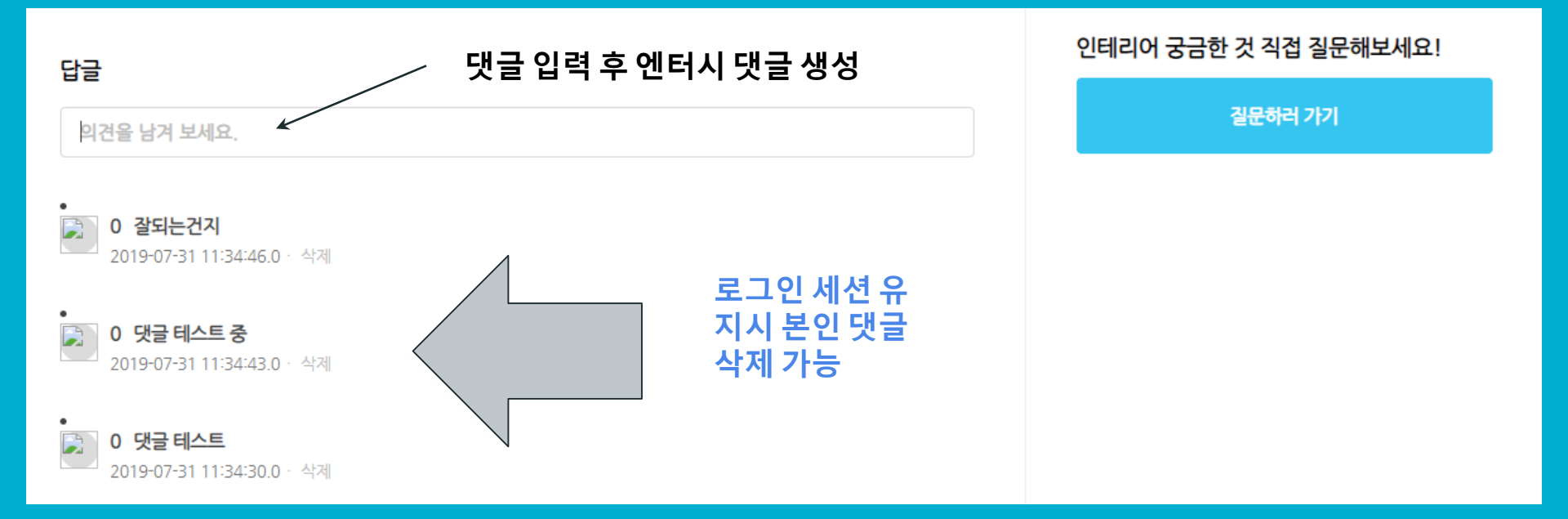

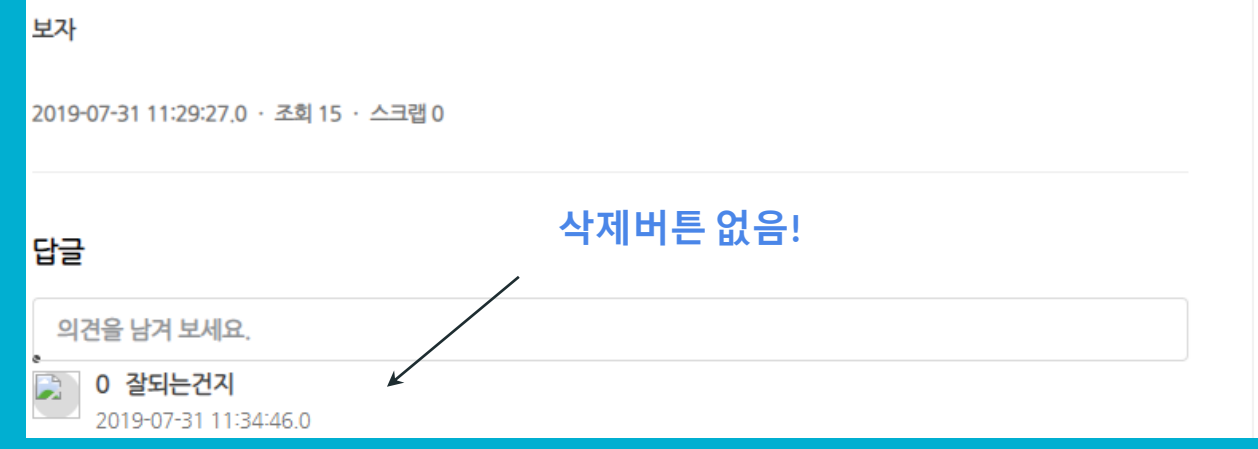

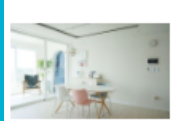

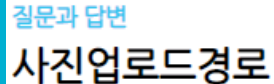

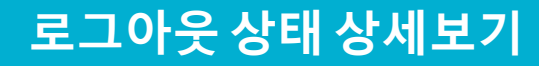

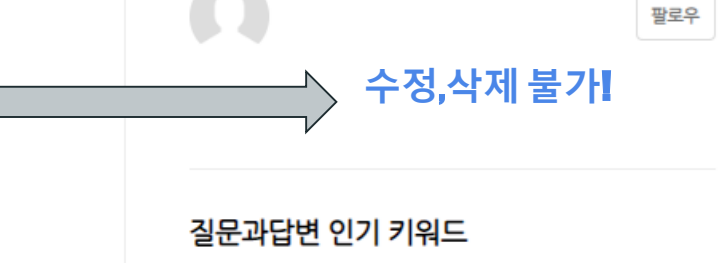

# 리모델링/올수리 # 20평대 # 아파트

인테리어 궁금한 것 직접 질문해보세요!

질문하러 가기

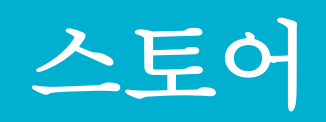

## **STORE HOME PAGE** #1

# #카테고리별 이미지 버튼을 생성하

여 쉬운 접근을 가능케한다

#메인 이미지

### #오늘의 딜 정해진 날짜를 세팅해두고 카운트 다운 을 상품 사진 상단에 노출시켜 정말 오 늘의 딜이라는것을 더욱 더 강조한다

가구

카테고리

(주)위시하우스 통유리 침대 65% 210.000

지압 슬리퍼 55% 6,750

노오란 대용량 믹서기 50% 27,500

(孕)YOUNGS

(孕)KYELS 탁상용 미니 선인장

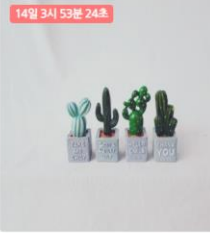

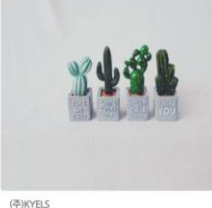

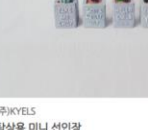

50% 2,500

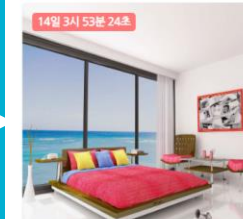

오늘의 딜 🙂 최대 50% 특가

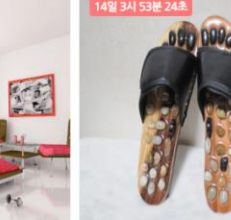

(孕)JUNUJUNU

흙의 본질에 집중하는

김성훈 도자기

단독최저가+5%쿠폰

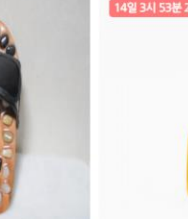

8

가전

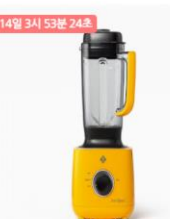

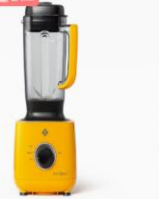

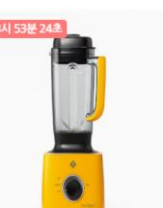

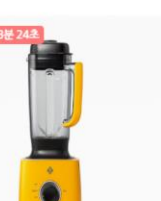

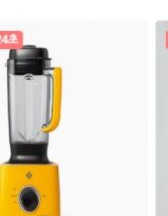

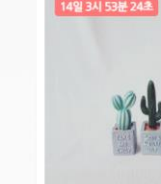

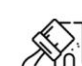

인테리이

## **STORE HOME PAGE #2**

# 인기키워드 배너를 통해 키워드 노출을 하여 클릭 유도를 한다

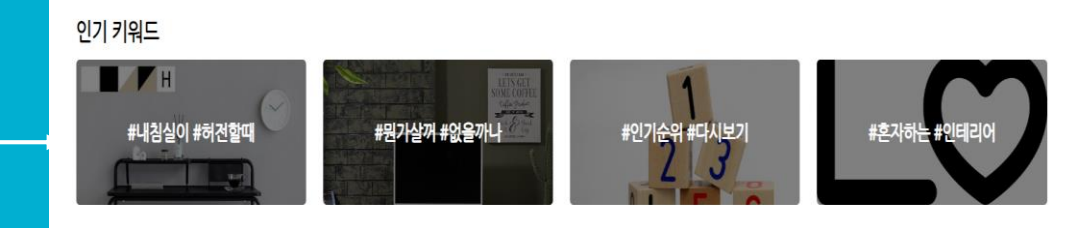

### 인기 상품

### # 인기상품 전체 상품 중 클릭 횟수를 기반으로 인기상품 4개가 노출된다

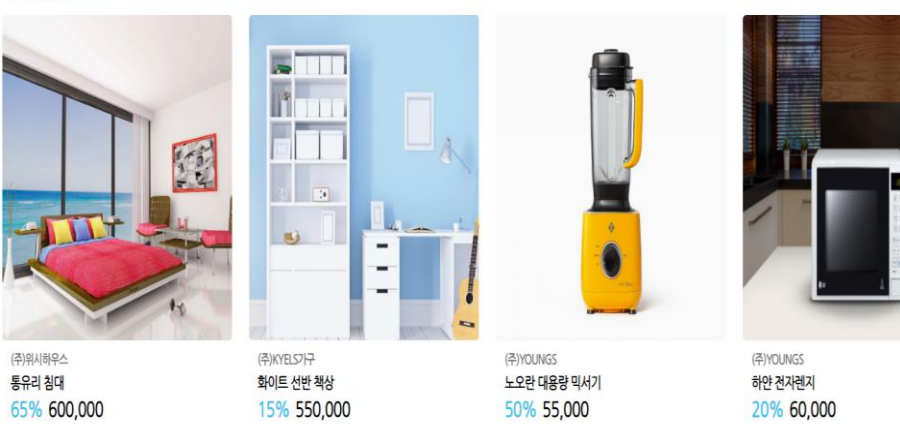

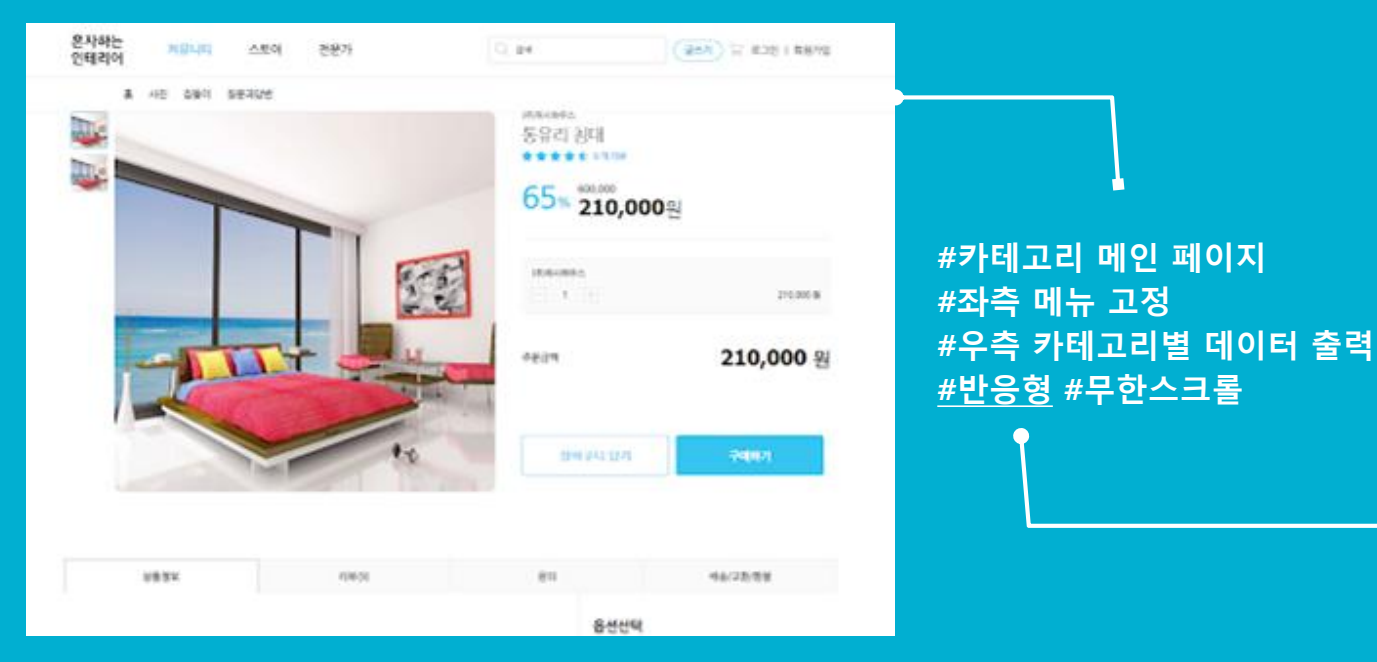

혼자하는 스토어 전문가 Q (글쓰기) 및 커뮤니티 인테리어 홈 사진 집들이 질문과답변 혼자하는 인테리어 스토어횽 > 가구 가격 ~ 전체 104 인기순 (2)(0)(0)2 (루)KYELS가구 화이트 선반 책상 통유리 침대 65% 210,000 15% 467,500 \* 4.67 EN 9 2 8 642 丞創 178 (주)위시하우스 빈타지 수납장 (주)위시하우스 **숨속의 침대** 20% 62,400 20% 800,000 丞前 27 \* 4.00 리뷰 2 프회 22

회색빛 침대

洗剤 20

10% 720,000

(주)위시하우스 아뉴하 최대

派刺21

10% 360,000

생활가전

주방가전

가구

인테리어

 

 가구
 혼자하는 인테리어 스토어홈 > 가구

 참실가구
 가격 ~

 건네 104
 건네 104

 인테리어 가전
 전체 104

 인테리어 가전
 전체 104

 한자하는 인테리어 스토어홈 > 가전 > 생활가전

#카테고리 메뉴 좌측 고정 #대분류 가구/가전/인테리어 #소분류 각 두개씩 #첫 페이지 가구 default! #카테고리별 데이터 출력 #현재 카테고리 상단에 표시

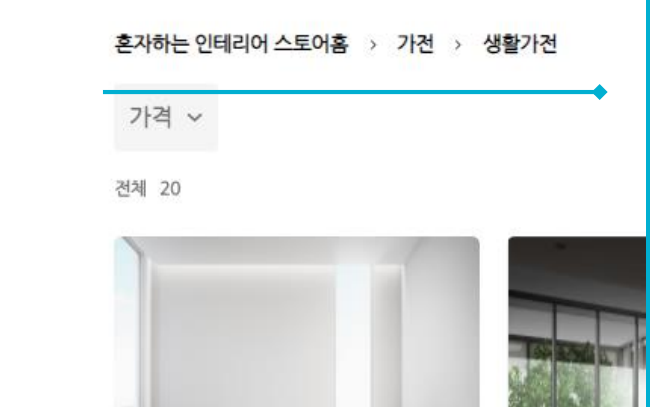

#데이터 필터 #마우스HOVER 옵션박스 출력 #인기순/최신순 #낮은가격순/높은가격순

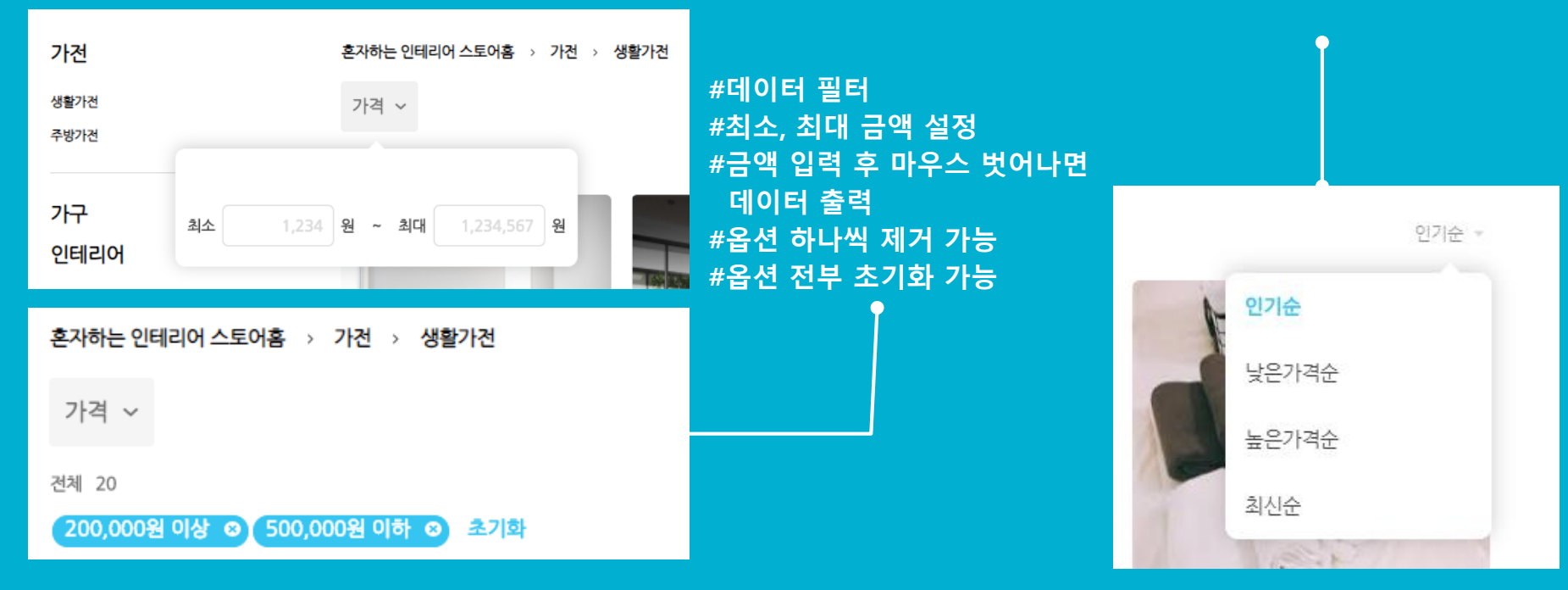

#페이징 처리 #한 페이지당 이미지 15장 출력 #스크롤 80% 내려가면 #다음 페이지 출력하기

```
$(window).scroll(function(){
    var scrollTop = $(window).scrollTop();
    var dh = $(document).height();
    var wh = $(window).height();
    var ch = (dh-wh)*0.8;
    if (scrollTop >= ch) {
        categoryAjax();
    }
});
```

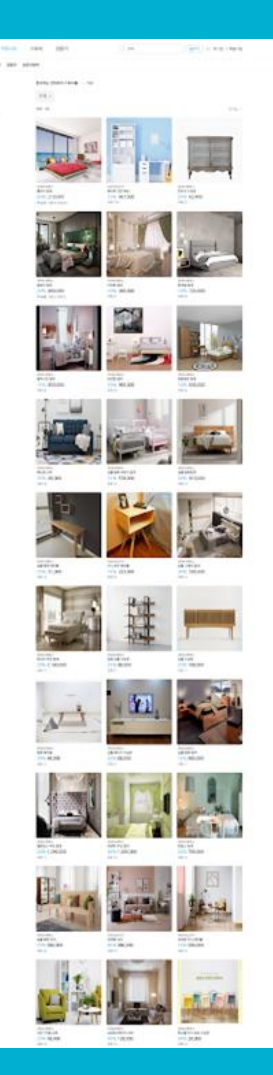

#카테고리 메인 페이지 #Ajax #페이징 #페이지 무한 스크롤

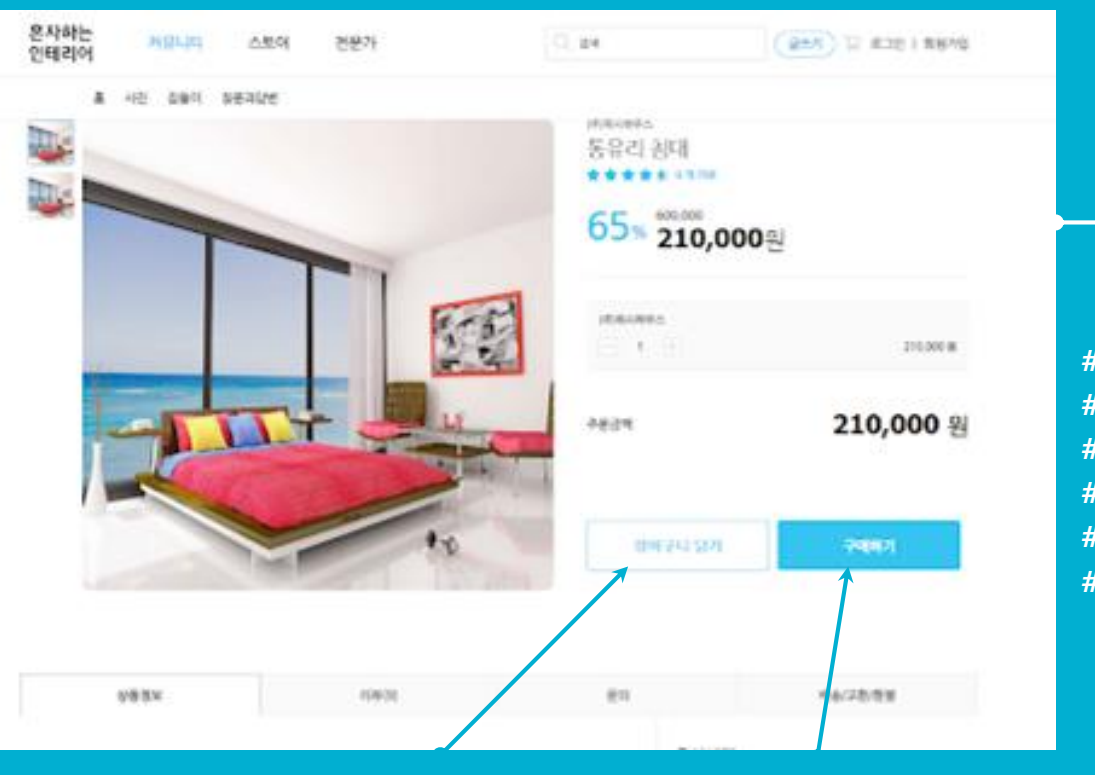

#반응형 11 #상세정보 펼치기 버튼 추가 19-18-#상품 상세페이지 #수량선택 #금액자동변경 #리뷰 개수 출력 #별 평점 출력 #별점 클릭시 하단 리뷰로 이동 **B i i i i** -----#리뷰 수정&삭제 가능 .....

0 0 0 0

1588-1234

#현재 상품 장바구니 담기

### #구매하기 #구매페이지로 이동

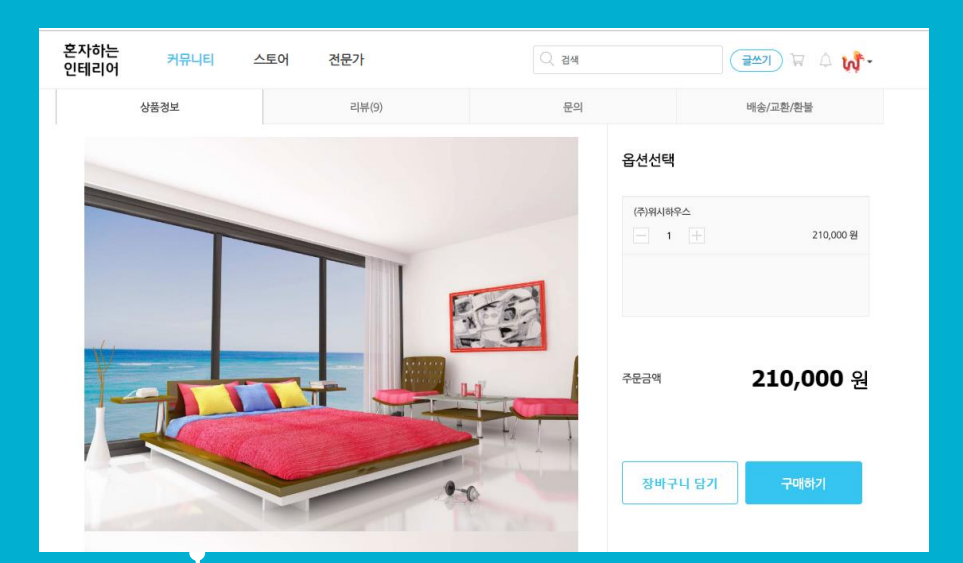

#상품 정보 없어서 이미지 반복 출력 #우측 옵션 박스 지정된 위치부터 fixed!

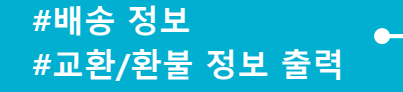

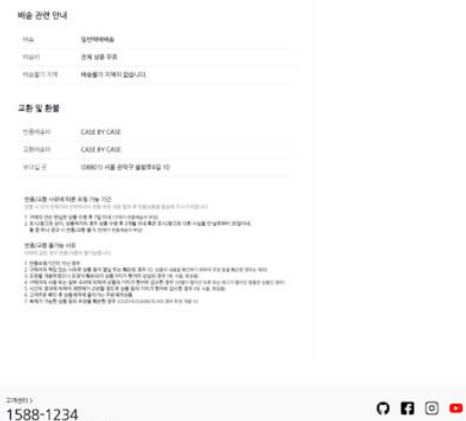

12211250229481 00294640 044546200 04554648 (25556224) 64 (4849) 045 938 291804231

력

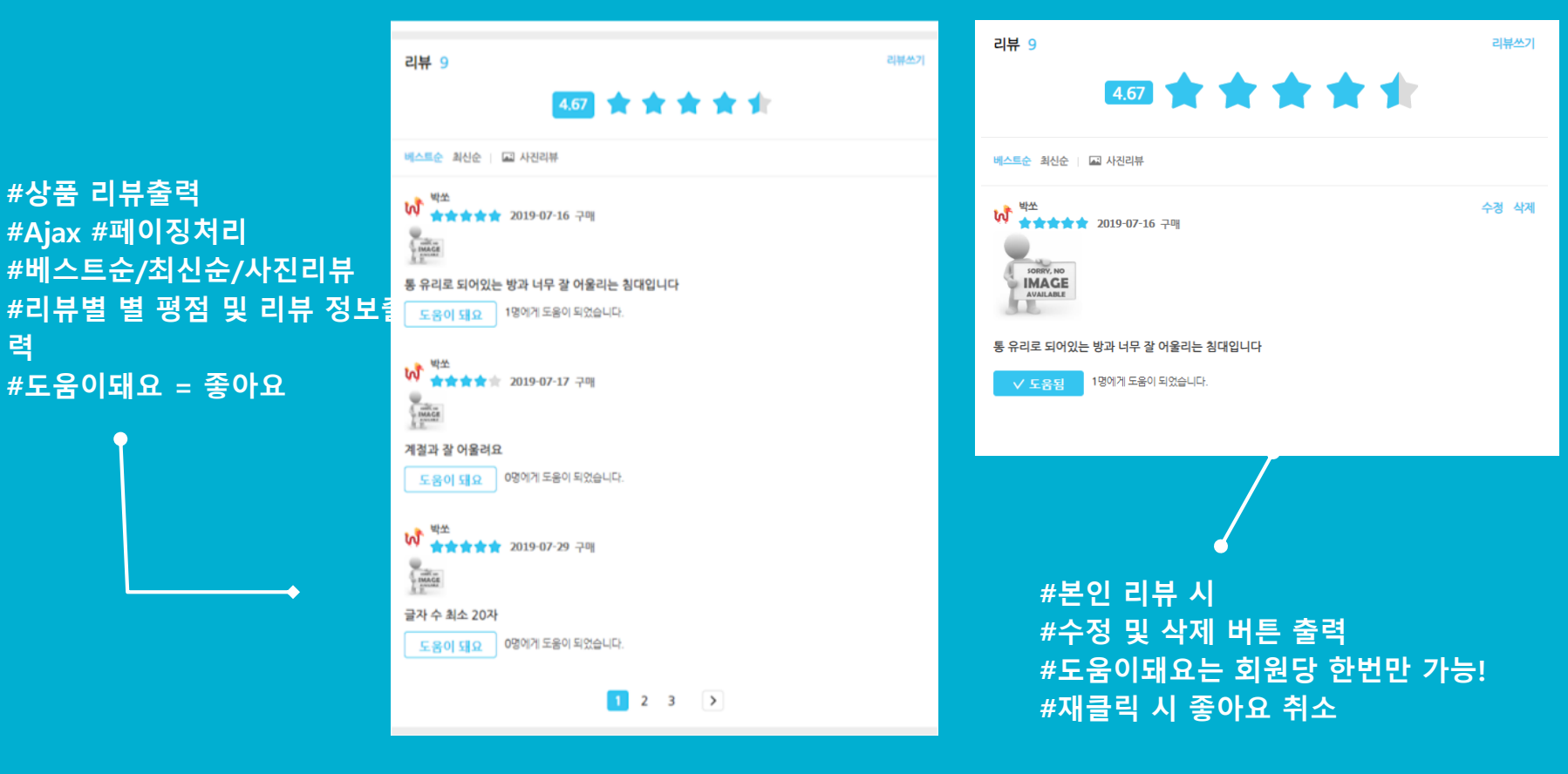

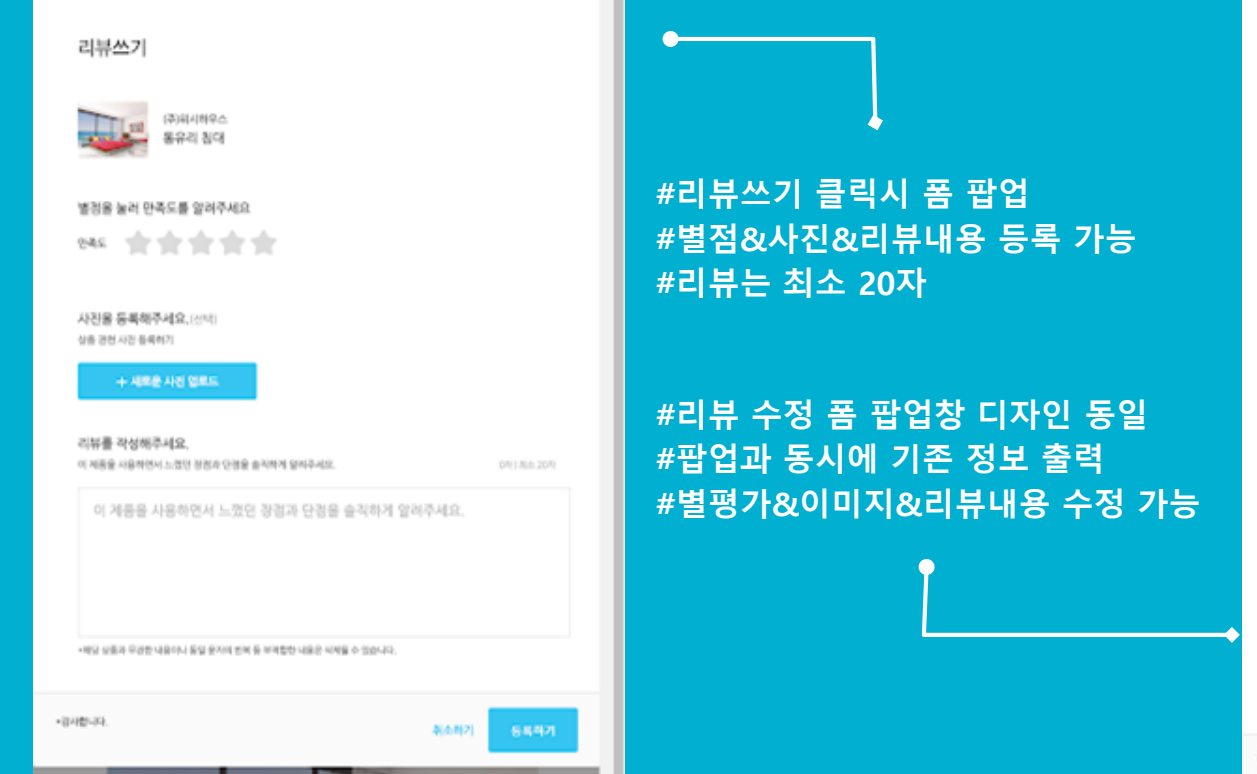

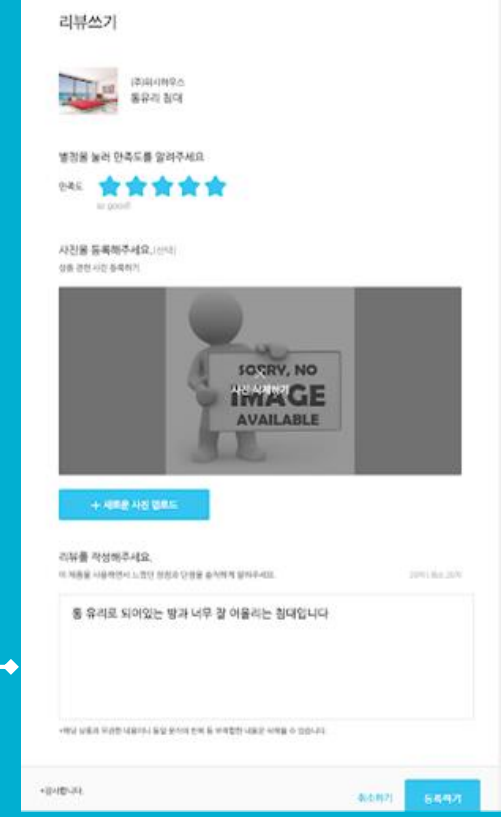

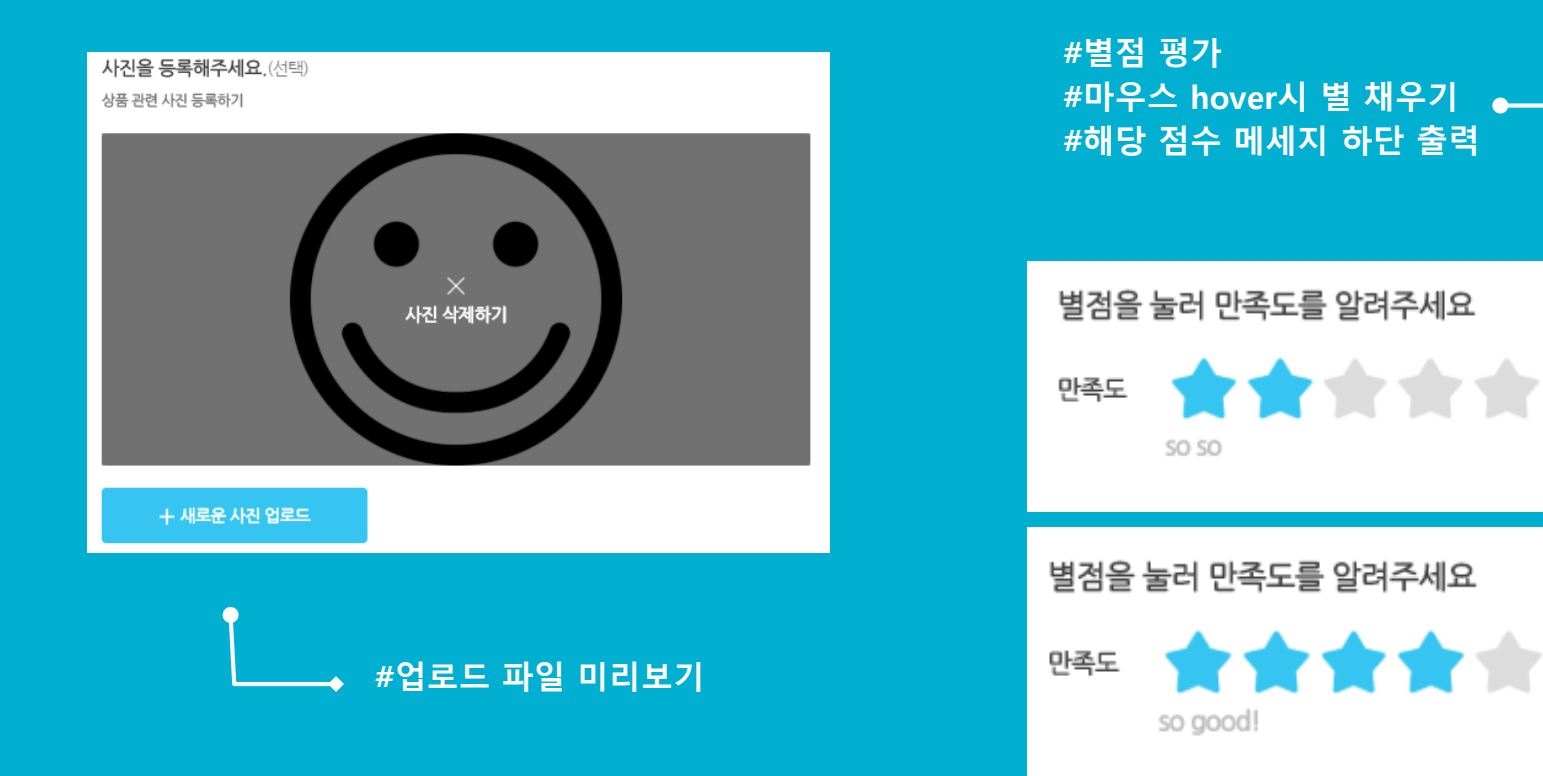

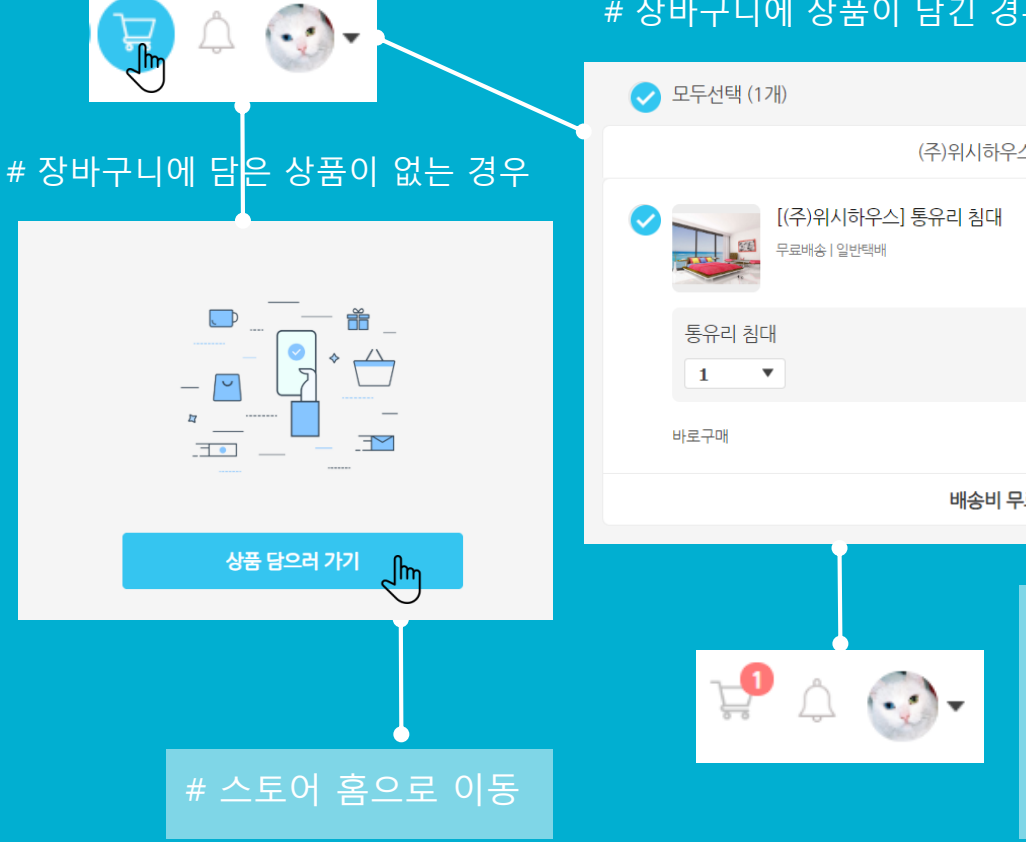

### 에 담긴 상품 수 표시

| 고두선택 (1개)                       | 선택삭제           |        |           |
|---------------------------------|----------------|--------|-----------|
| (주)위시하우스 배송                     |                | 총 상품금액 | 600,000원  |
| [(주)위시하우스] 통유리 침대<br>문국배소 [일비배배 | ×              | 총 배송비  | +0원       |
|                                 |                | 총할인금액  | -390,000원 |
| 통유리 침대<br>1 ▼                   | ×<br>210,000 원 | 결제금액   | 210,000원  |
| i로구매                            | 210,000 원      | 1개 상   | 품 구매하기    |
| 배송비 무료                          |                |        |           |

### # 장바구니에 상품이 담긴 경우

### CART # 장바구니 물품 선택 삭제

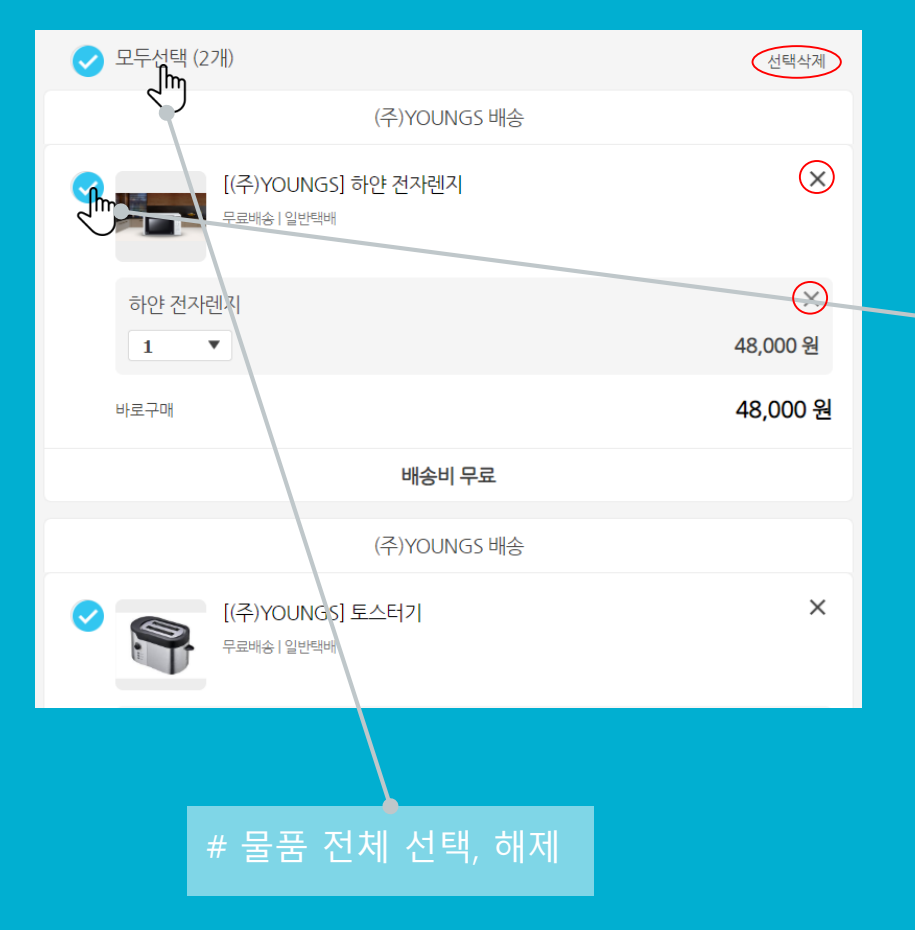

| 이 모두선택 (2개)                        | 선택삭제          |
|------------------------------------|---------------|
| (주)YOUNGS 배송                       |               |
| [(주)YOUNGS] 하얀 전자렌지<br>무료배송 I 입반택배 | ×             |
| 하얀 전자렌지<br>1 ▼                     | ×<br>48,000 원 |
| 바로구매                               | 48,000 원      |
| 배송비 무료                             |               |
| (주)YOUNGS 배송                       |               |
| ✔ [(주)YOUNGS] 토스터기<br>무료배송   일반택배  | ×             |
|                                    | ~             |
| # 체크 버튼을 클릭하면 상품 선<br>체크 해제 가능     | 택적으로          |

# 체크된 상품만 결제 또는 삭제

# 선택삭제 버튼 또는 X 버튼을 이용하여 삭제 가능

## **STORE ORDER PAGE** #1

# 단품 혹은 장바구니에서 복수품 을 구매할 때 선택한 상품이 출력 된다

# 너무 많은 상품을 선택해서 불필 요한 노출이 될수 있을지도 몰라 주문 상품이 안보이게 하는 기능 이 있다

# 배송메모는 자주 사용하는 요소 를 미리 숨겨놓은 뒤 해당 칸을 글 릭했을 때 선택할수 있게 되어있 다

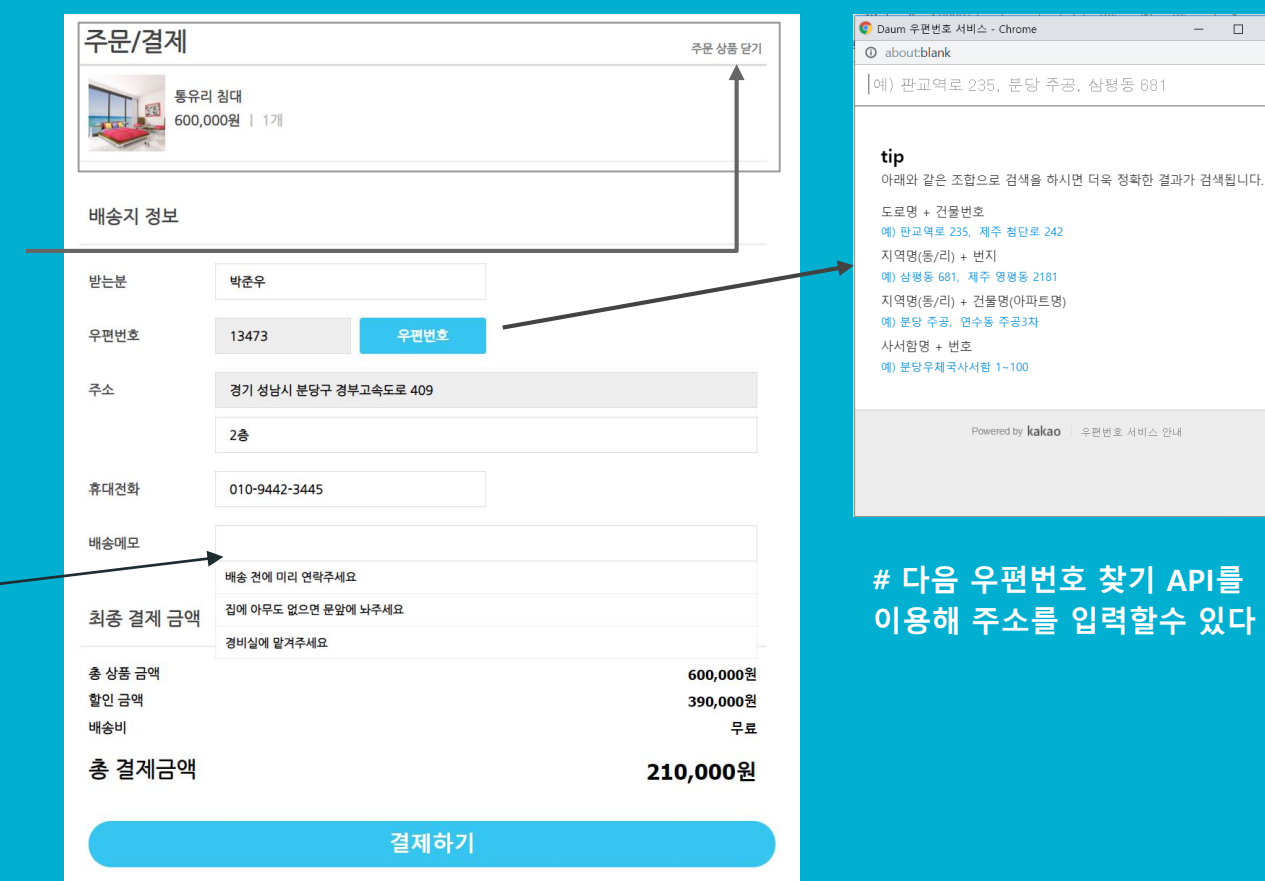

×

Q

## **STORE ORDER PAGE #2**

| 주문내역                             |                                                                                               |                                      |
|----------------------------------|-----------------------------------------------------------------------------------------------|--------------------------------------|
| 고객명<br>주소<br>연락처<br>주문물품<br>배송메모 | 박준우<br>13473,경기 성남시 분당구 경부고속도로 409,244<br>010-9442-3445<br>통유리 침대 x 1개<br>집에 아무도 없으면 문앞에 놔주세요 | # 주문이 완료되면 위와같이<br>주무자 내여과 주무 무폭이 노력 |
| 주문해주셔서 감사합니다                     |                                                                                               | <u> </u>                             |

| 🕴 ORDER_NO 🍕 | ) MEMBER_NO 🚯 REG_DATE | STATUS_CD ORDER_A | DDRESS |     |       | <pre>0 ORDER_CUSTOMER</pre> | ORDER_CONTACT | <pre>0 ORDER_COMMENT</pre> | ORDER_PRICE |
|--------------|------------------------|-------------------|--------|-----|-------|-----------------------------|---------------|----------------------------|-------------|
| 51           | 5 19/07/31             | 11 13473,경        | 기 성남시  | 분당구 | 경부고속도 | 박준우                         | 010-9442-3445 | 집에 아무도                     | 210000      |

노출

### 목록으로 돌아가기

### $\geq$ 1 2 3 4

회원목록 관리 페이지

집들이 게시물 목록 (18개)

5

4

3

2

1

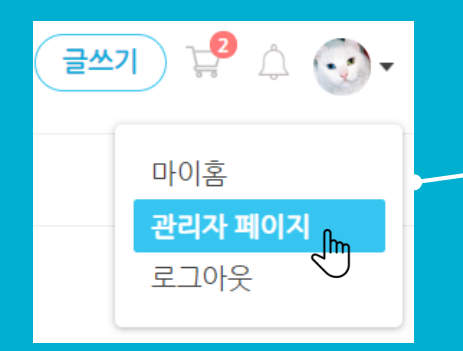

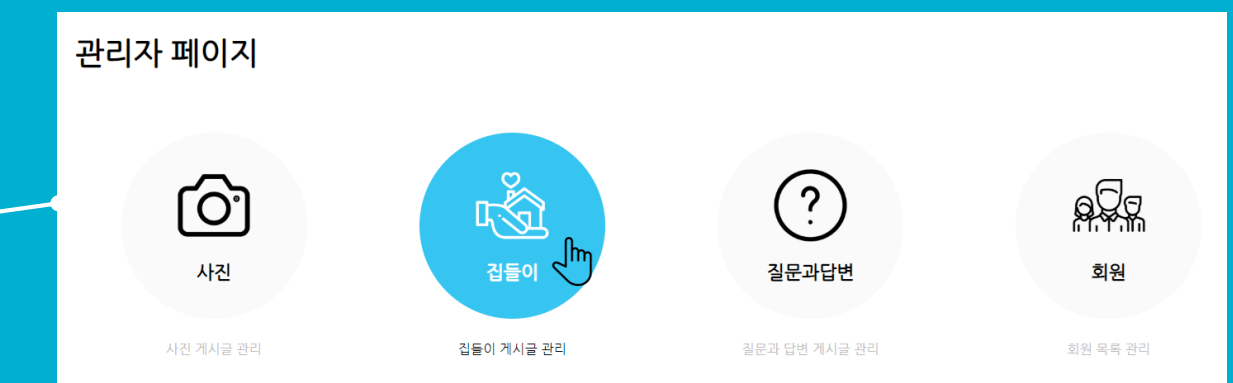

## ADMIN

장태영 2019년 07월 31일 11:22 장태영 2019년 07월 31일 11:20 장태영 2019년 07월 31일 11:19

2019년 07월 31일 11:08

2019년 07월 31일 11:06

장태영

장태영

혼자하는 인테리어 집들이 게시글

집들이 노하우 대방출

나만의 집들이 노하우

한줄 더

두둠칫

검색: 게시글 제목

삭제 삭제

삭제

삭제

### # 비밀번호 암호화

### # 메인 통합 검색 기능

### # 회원 정보 페이지

### # 간편 결제 ex) PAYCO, KAKAOPAY

### # 전문가 예약 페이지

## 추가 예정 사항